# Survey Reporting Handbook

A quick reference guide to the survey reporting site.

# Welcome to Your Results!

#### General Reporting Site Overview

#### Dashboard

#### Explore

Learn

Segment

Listen / Comment Insights

Heatmap

#### Act

Virtual Coach

Managing your Action Plan

Leveraging the Reporting Site

Exports

Appendices

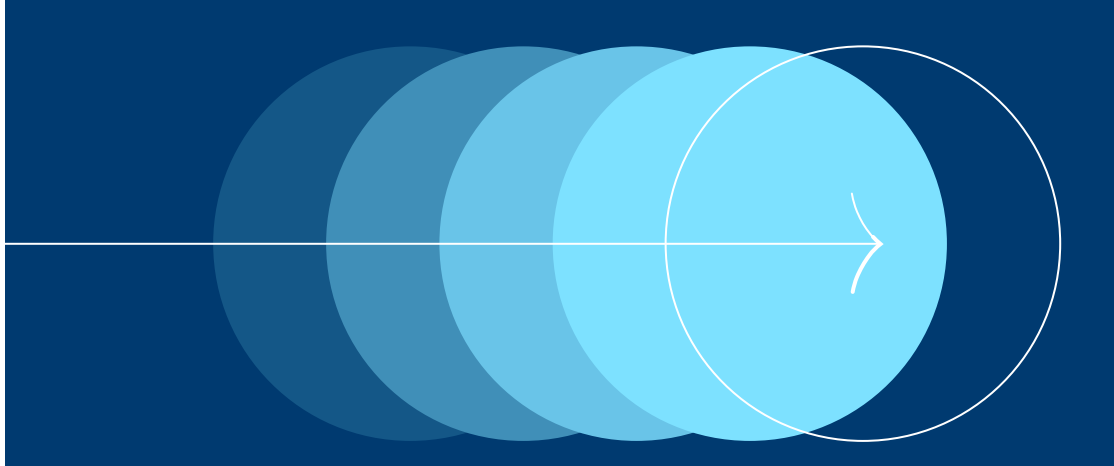

# General Reporting Site Overview

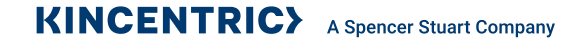

# General Reporting Site Overview – Login and Landing Page

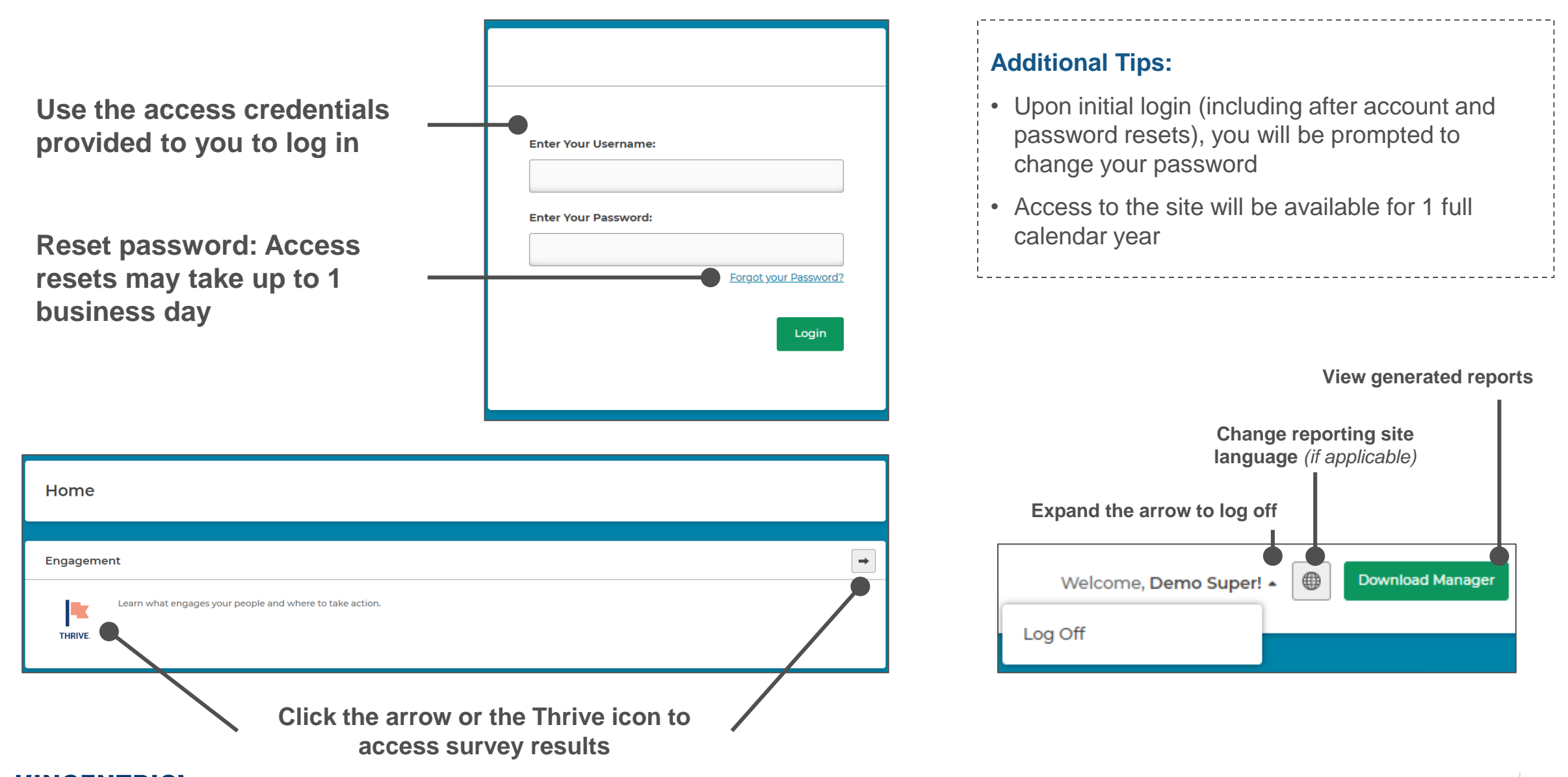

# General Reporting Site Overview – Site Navigation

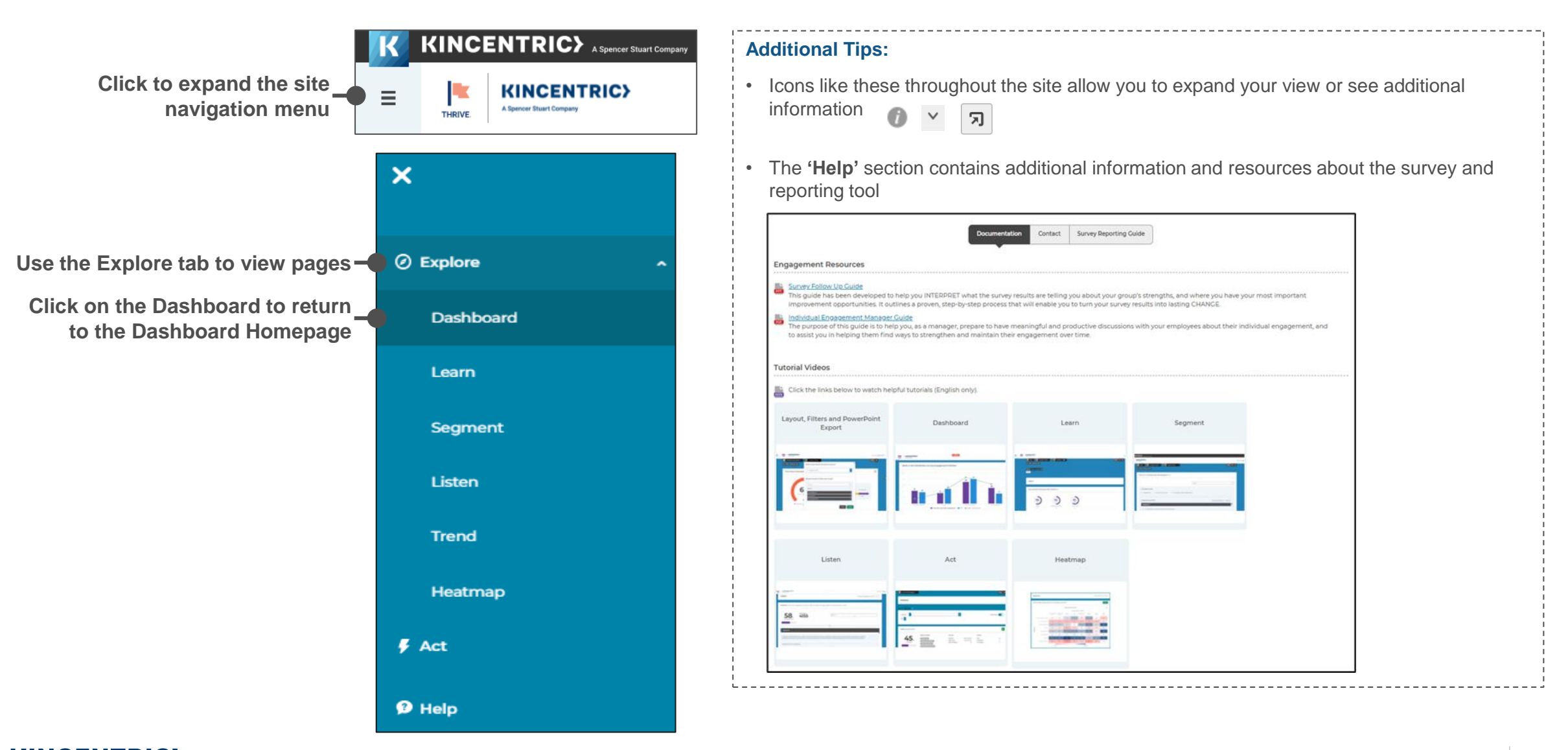

# **General Reporting Site Overview**

|                                                                     |                                                                                                    |                                                      | A | Additional Tips:                                                                                                    |
|---------------------------------------------------------------------|----------------------------------------------------------------------------------------------------|------------------------------------------------------|---|----------------------------------------------------------------------------------------------------|
| Use the calendar to timeframe and trend                             | change your<br>(if applicable)                                                                                                    | Use the filter menu to choose<br>your focal group    | • | Use the export menu to customize your export (more details provided in the Exports section)                                                                                                    |
| Displays the number of respondents for your selected •              | Current Cycle     Image: Cycle       Image: Cycle     Image: Cycle       Image: Cycle | Company Overall  A A A A A A A A A A A A A A A A A A | • | Hover over any of the page menus to view more information                                                                                                    |
| group                                                               | Quick Export                                                                                                    | Company Overall                                      |   | Image: Current Cycle     Image: Company Overall       Image: Label content of the second second secon |
|                                                                     | Dashboard                                                                                                    | ould you like to filter your group?                  |   | Choose a focal group and filter<br>by demographics or org units<br>Ouick Export                                                                                                    |
| Use the search function or select from the drop-down — menu options | How Many Em                                                                                                    | Search Q                                             | • | Leverage the ' <b>Quick Export'</b> banner to easily pull your data into a PDF, PowerPoint or Excel report (depending on the page) (Quick Exports are pulled based on the filters selected on the page)                                                                                                    |
|                                                                     |                                                                                                    | by Hierarchies                                       | • | Quick Export PDF Export                                                                                                    |
|                                                                     | 25                                                                                                    | Close Apply                                          |   | be easily hidden from view using the arrow toggle in the top right of the section or quickly cleared using the <b>'Clear'</b> button                                                                                                    |
|                                                                     |                                                                                                    |                                                      |   |                                                                                                    |

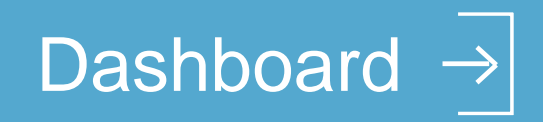

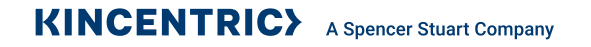

# Dashboard – Use the Dashboard ( ) for an Overview of Your Results

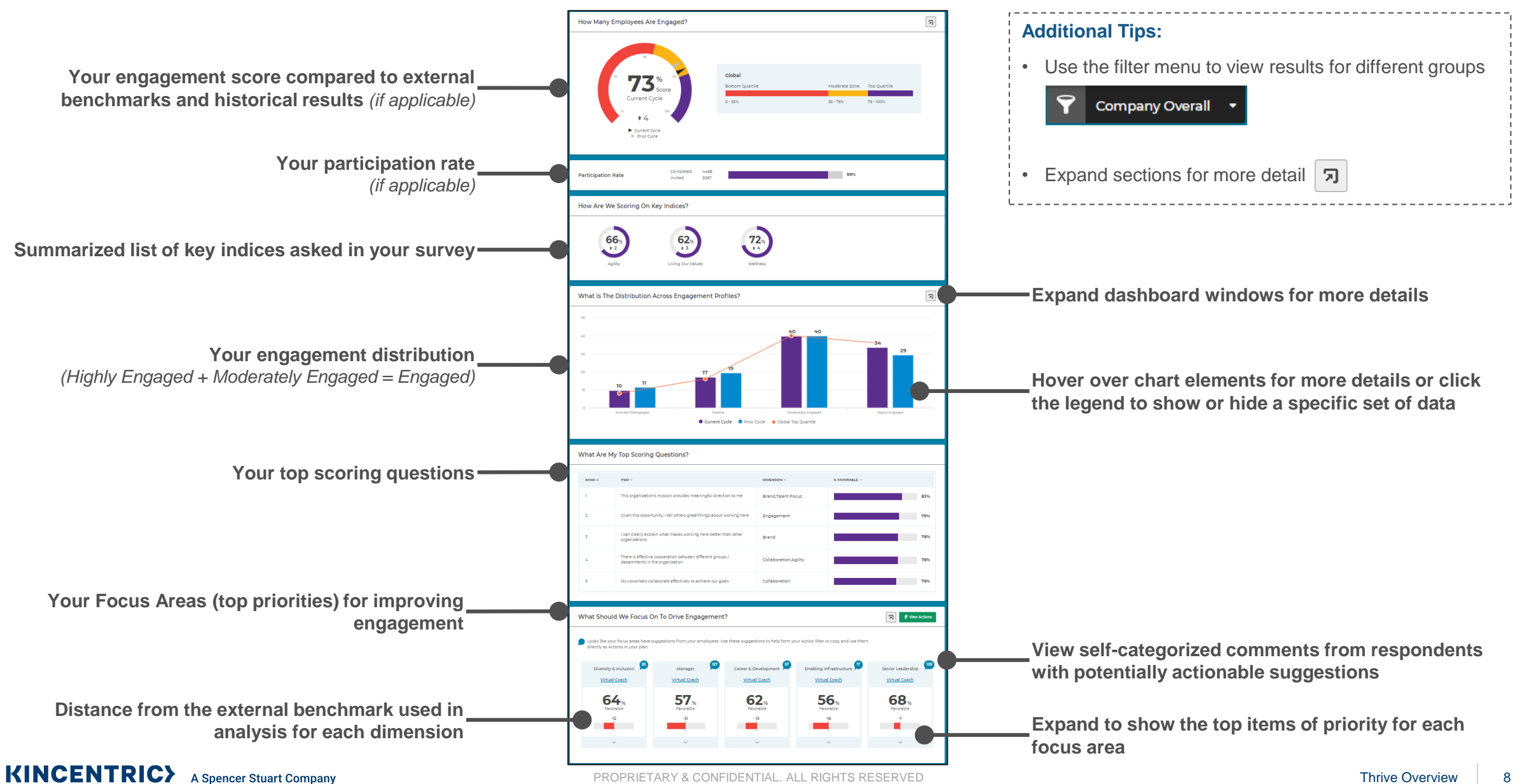

# Explore

Learn, Segment, Listen / Comment Insights, Heatmap

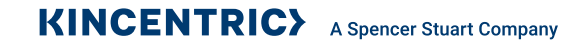

# Learn – Use Learn for Survey Item Results and External Benchmarks

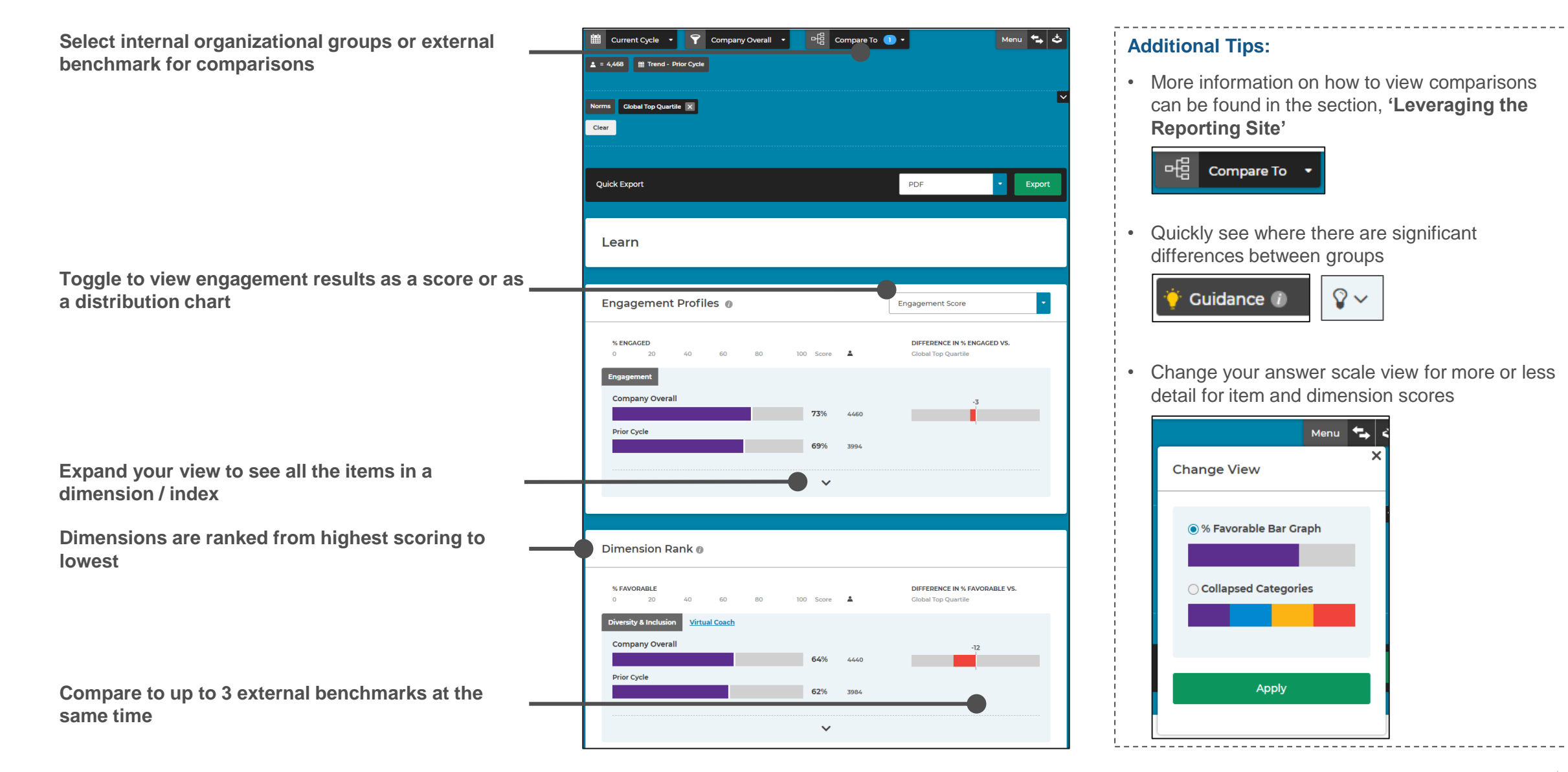

# Segment – Use Segment to Compare Results for Different Groups

Select a demographic to compare data across the demographic groups

Toggle to view historical scores included with the comparisons across the demographic groups (*if applicable*)

Search for individual survey items or select items using the listed menu

Select / deselect all the items or dimensions at the same time or individually to view for comparison

Selected scores for comparison will appear at the bottom of the page respectively

Export the specific chart into various image formats

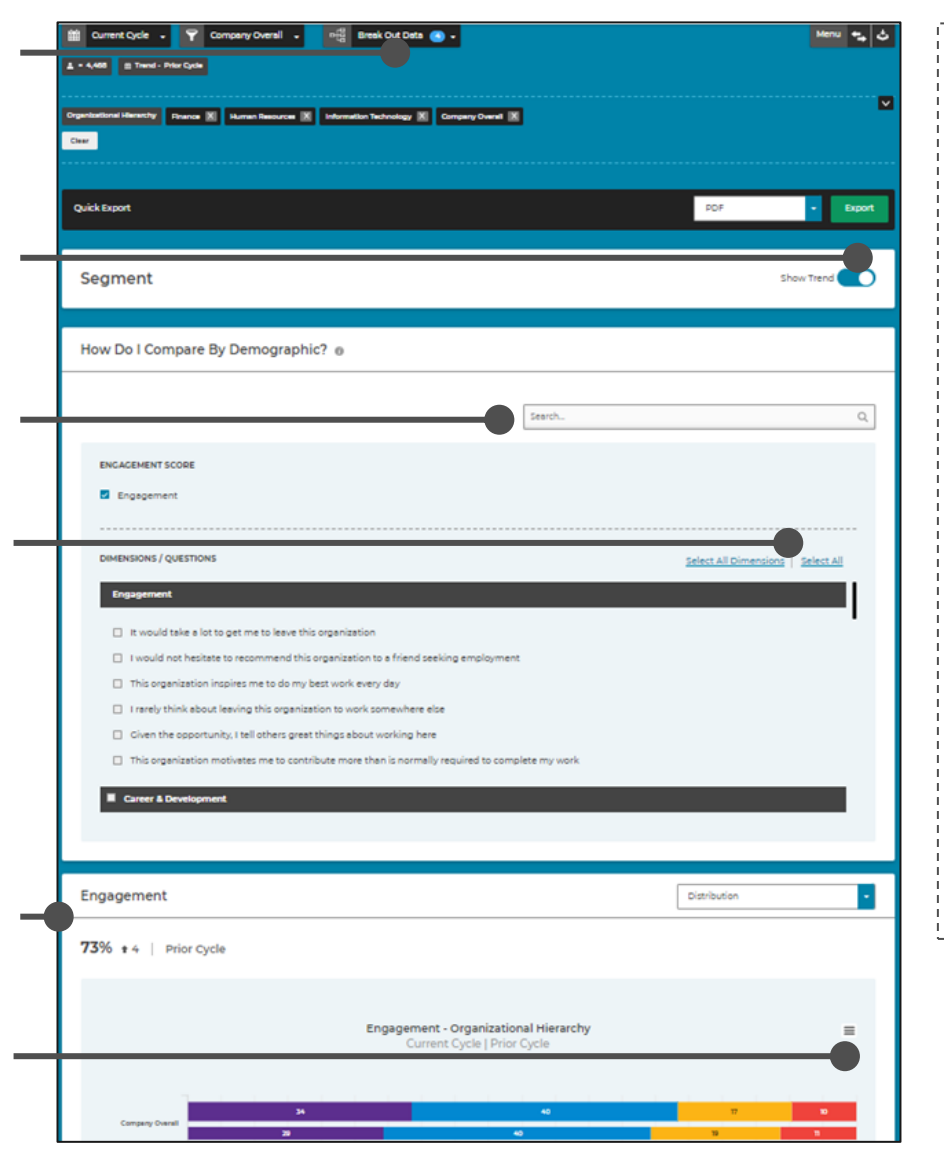

#### **Additional Tips:**

More information on how to view demographic comparisons can be found in the section,
 'Leveraging the Reporting Site'

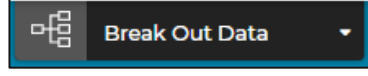

Use this icon to change your answer scale view for more or less detail

| Menu ち 🕻             |  |
|----------------------|--|
| X<br>Change View     |  |
| All Scale Points     |  |
| Collapsed Categories |  |
| Apply                |  |
| Афріу                |  |

# Listen—Use Listen to Analyze Verbatim Comments

| 2022 - Engagement       Company Overall 2021       The Dimensions         Image: a start of the start of the sta | •                                                                                      | Menu                      | Expand the menu to view responses aligned to specific dimensions or topics asked in your survey                                    |
|----------------------------------------------------------------------------------------------------|----------------------------------------------------------------------------------------|---------------------------|----------------------------------------------------------------------------------------------------|
| Quick Export                                                                                                    |                                                                                        | PDF • Export              |                                                                                                    |
| Listen                                                                                                    | $\triangleright$                                                                       | Employee Suggestions Only | —Turn on 'Employee Suggestions Only' to view responses that may provide actionable comments*                                       |
| QUESTION: What one suggestion could you offer to make this organizatio                                                                                                    | on a better place to work?                                                             |                           | *Filter pulls comments containing certain actionable key words                                                                     |
| 100% RESPONDENTS                                                                                                    | manager or team lead     Use "AND", "OR", "NOT" to combine multiple keywords to define | ine your search.          | Search to show comments containing key words or phrases using 'and', 'or, & 'not'                                                  |
|                                                                                                    | Ň                                                                                      |                           | <ul> <li>Response rate of respondents who provided a<br/>comment over the total number of respondents to the<br/>survey</li> </ul> |
| Expand to                                                                                                    | view comments                                                                          |                           |                                                                                                    |

# Comment Insights — Analyze Verbatim Comments

| K | KINC         |                                      | spencer Stuart Company              |                                              |                                           |                              |            |                                                                             |
|---|--------------|--------------------------------------|-------------------------------------|----------------------------------------------|-------------------------------------------|------------------------------|------------|-----------------------------------------------------------------------------|
| ≡ | THRIVE.      | KINCENTR<br>A Spencer Stuart Company | IC>                                 |                                              | 🔆 🔛 Welcome, I                            | Randi Erickson! 🔹 🌐 Downlo   | ad Manager |                                                                             |
|   | ů.,          | Current Cycle 🛛 🛨                    | Company Overall 🔸                   |                                              |                                           | Menu 🕹                       |            |                                                                             |
|   | <b>▲</b> = 4 | 6,468 🛗 Trend - Prio                 | r Cycle                             |                                              |                                           |                              |            |                                                                             |
|   | с            | comments                             |                                     |                                              |                                           |                              |            |                                                                             |
|   | Qu           | uestion: What one s                  | uggestion could you offer to make t | his organization a better place              | to work?                                  | [+                           |            | View the comments for this question                                         |
|   |              |                                      |                                     | Top three categories                         | that comments rela                        | ted to                       |            |                                                                             |
|   |              | PESPONSE RATE                        | 4397                                | Career &<br>Development<br>22%<br>Occurrence | Senior<br>Leadership<br>20%<br>Occurrence | Manager<br>19%<br>Occurrence |            | Available when you asked participants to apply a category to their comment. |
|   |              |                                      |                                     |                                              |                                           |                              |            |                                                                             |

Response rate of respondents who provided a comment over the total number of respondents to the survey

# Comment Insights — Analyze Verbatim Comments

| Current Cycle     Image: Cycle       L     = 4,468       Image: Cycle     Image: Cycle | Company Overall 🔸                   |                                                                                                    |                               |                                                                                                    |
|----------------------------------------------------------------------------------------|-------------------------------------|----------------------------------------------------------------------------------------------------|-------------------------------|----------------------------------------------------------------------------------------------------|
| Quick Export                                                                           |                                     | Excel                                                                                                    | Export                        | Export your results to Excel. Exporting retains any search or filter criteria on the page                                                                         |
| < Back to Comments                                                                     | ghts                                |                                                                                                    |                               | source of finter officing of the page.                                                                                                    |
| QUESTION<br>What one suggestion cou<br>better place to work?                           | uld you offer to make this organiza | tion a <b>98</b> % <b>43</b> 9                                                                                                    | Dents<br><b>97</b>            |                                                                                                    |
| SURVEY DIMENSIONS BE                                                                   | EING DISCUSSED                      | WORDS BEING DISCUSSED                                                                                                    | Clear                         | Clear all your selections.                                                                                                    |
| Career &<br>Development<br>22%                                                         | Senior Leadership                   | achieve workers rewards based ability comm<br>products sales development managemen                                                                                                    | E unication                   | Download the word cloud as an image.                                                                                                    |
| Manager<br>19%                                                                         | Work/Life Balance                   | work life balance supported in the support of the support of the s | r love<br>ort<br>lity<br>Sear | Reflects the words used most in all the comments o                                                                                                    |
| Rewards &<br>Recognition<br>12%                                                        | Performance<br>Management<br>6%     | grow <sup>role</sup><br>roles<br>recognition leadership                                                                                                    | training<br>ard<br>nily<br>'S | a dimension when a dimension tile is selected. The<br>bigger the word, the more often it's used. Click on a<br>word to see all the comments where the word is use |
| Empowerment/Autoi                                                                      | Diversity & Inclusion               | decisions<br>goals highhard boss focus environn<br>career development                                                                                                    | nent<br>arning                |                                                                                                    |
| Enabling<br>Infrastructure<br>1%                                                       |                                     |                                                                                                    |                               | Click on a tile to view all the comments in the dimension.                                                                                                    |
|                                                                                        |                                     | ^ <b>•</b>                                                                                                    |                               | Expand to view comments.                                                                                                    |

## Comment Insights — Analyze Verbatim Comments

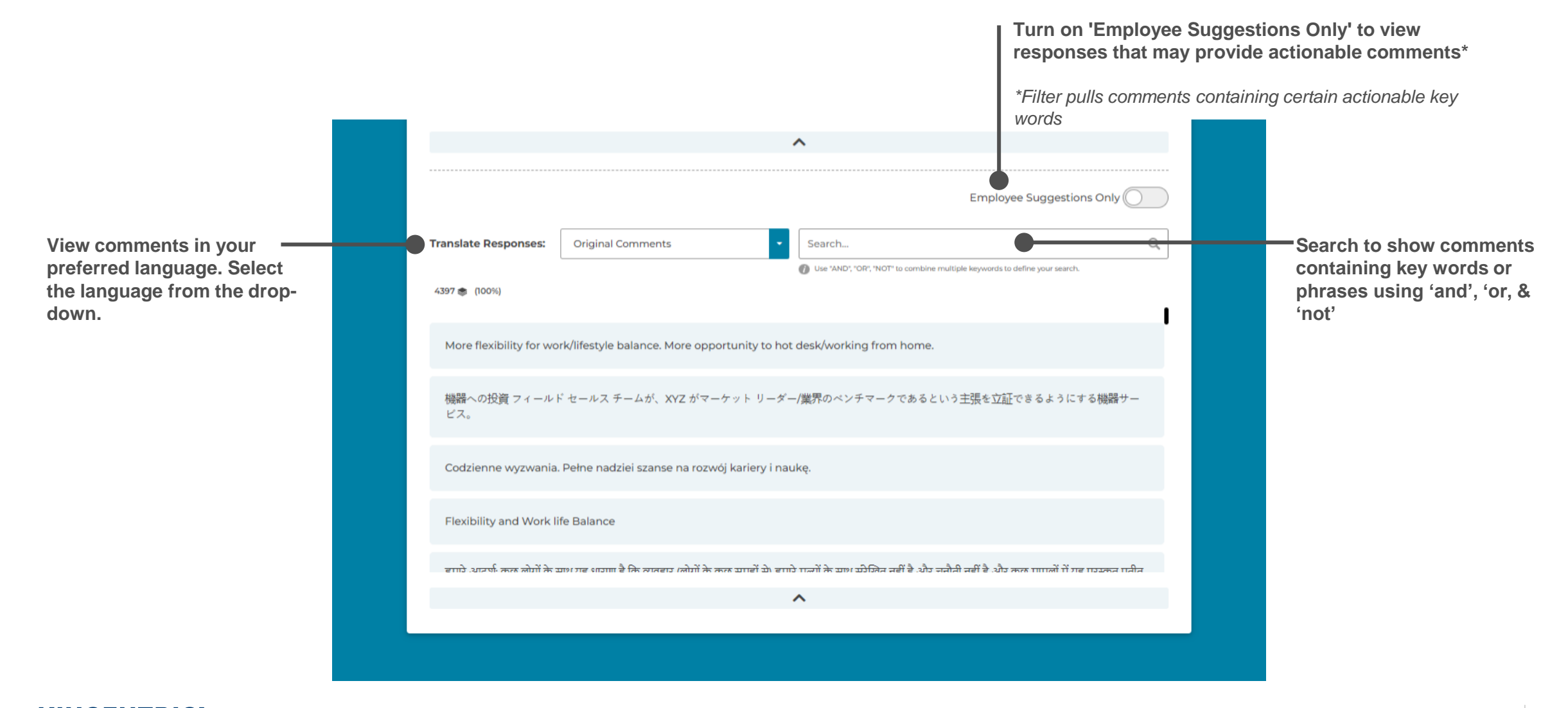

## Trend – Use Trend to Compare Historical Results

Select which surveys you want to compare to the current survey

Export the chart into various image formats

The chart shows how scores changed over time for multiple questions & dimensions or groups (using comparison options)

The chart legend provides the color representation for the questions & dimensions. Hover over each to see the percent and number of respondents

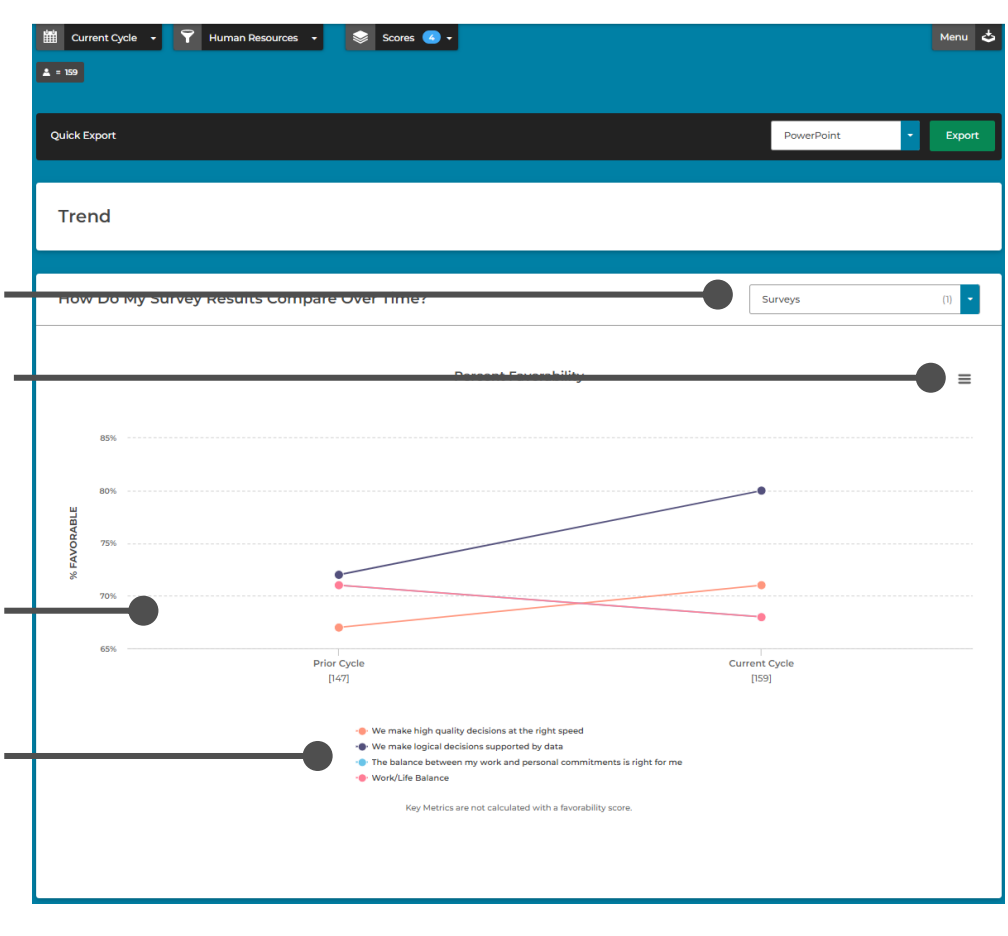

#### **Additional Tips**

Select the questions and dimensions you want included in the chart. You can select up to 16 at one time.

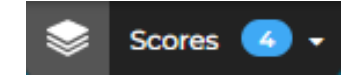

Drill deeper into a specific question or dimension by adding a comparison group from the '**Scores**' dropdown to see how each group is trending for that item.

| Scores 🕜 🔺                                                  |   |
|-------------------------------------------------------------|---|
| What scores would you like to trend?                        | × |
| Questions & Dimensions Comparison Options                   |   |
| Selected Question/Dimension Customer Focus                  |   |
|                                                             |   |
| Organizational Groups     1 >       Comparison Groups     > |   |
| Saved Filter Groups >                                       |   |

# Heatmap – Use Heatmap to Distinguish Similarities and Differences

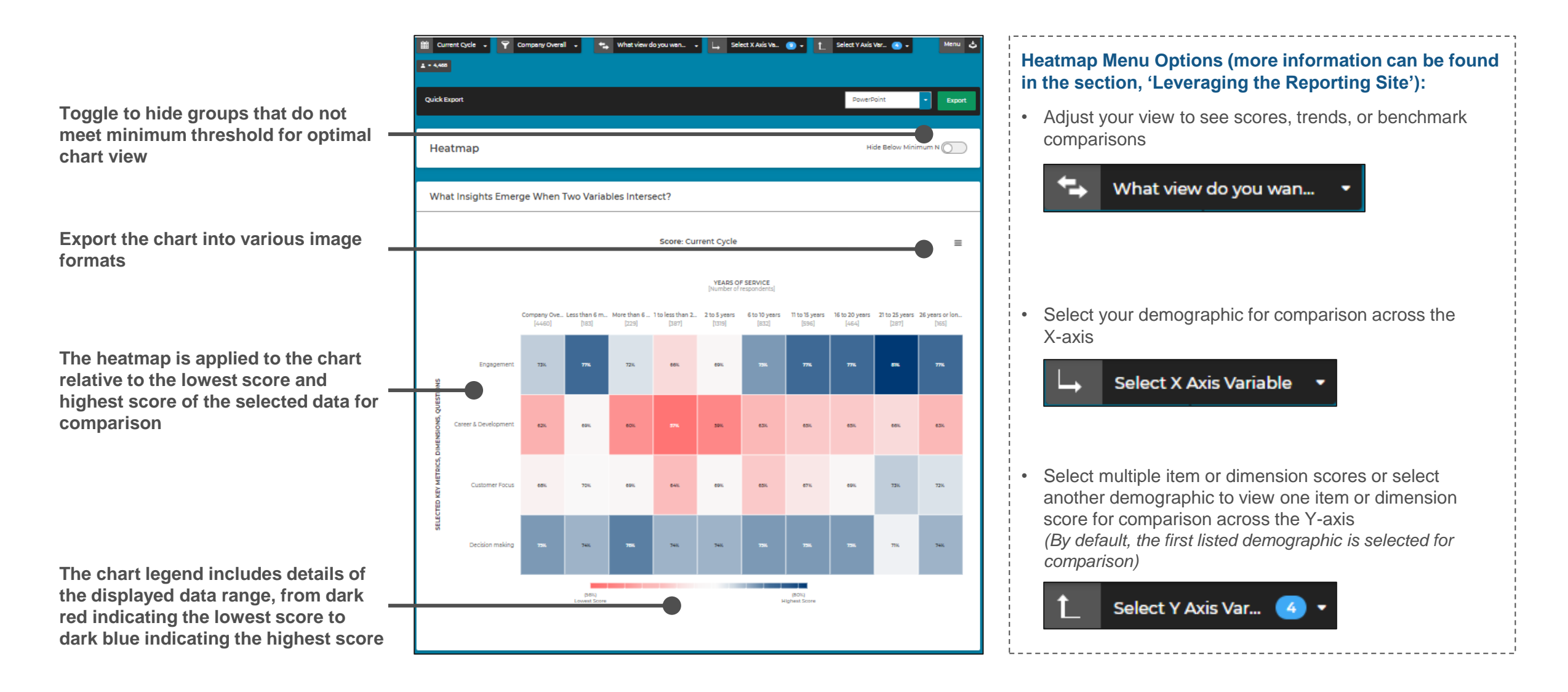

# Virtual Coach

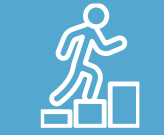

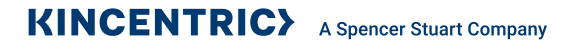

# Use Virtual Coach to Create an Action Plan

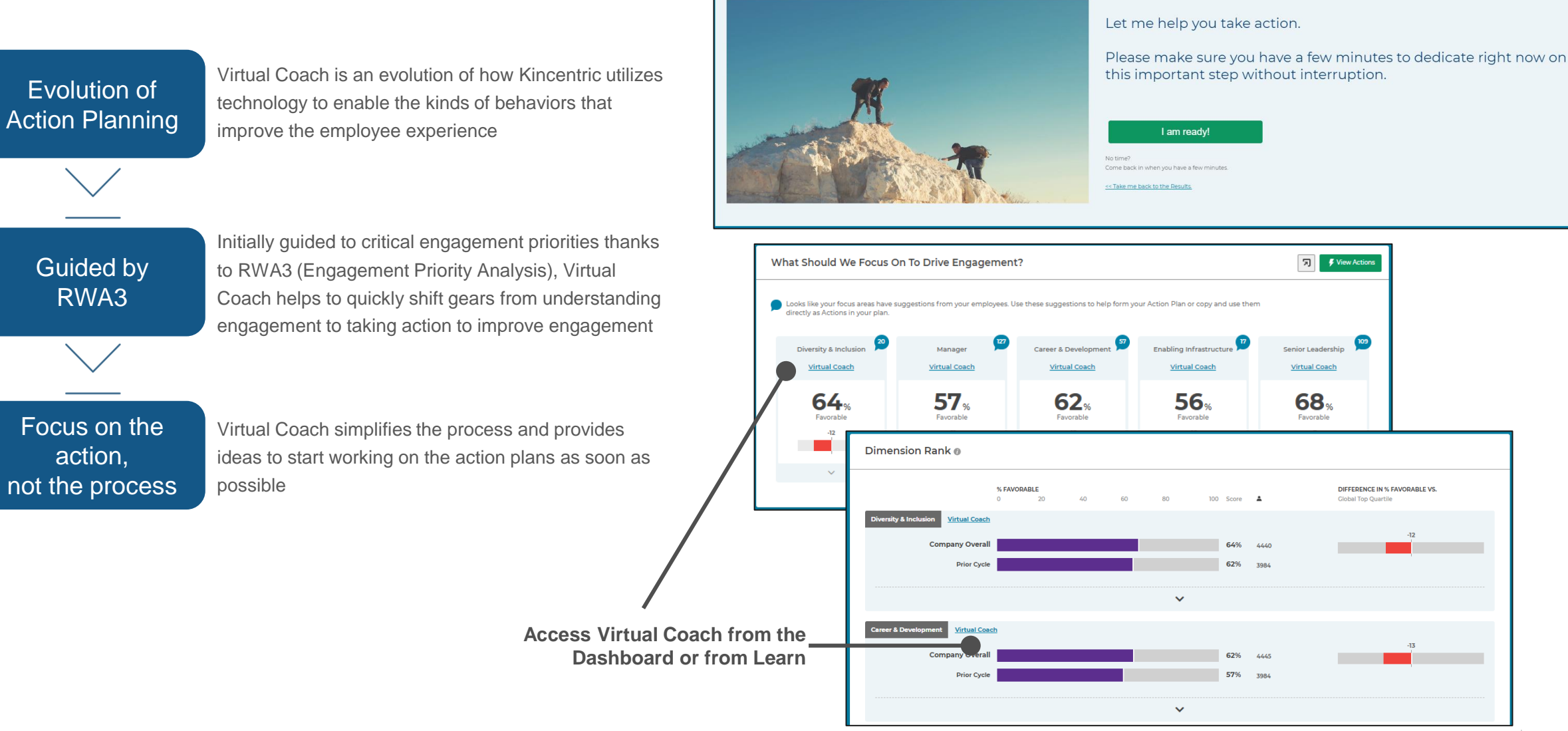

# Virtual Coach Overview (Page 1 of 2)

#### Follow along the guided process to quickly create your action plan

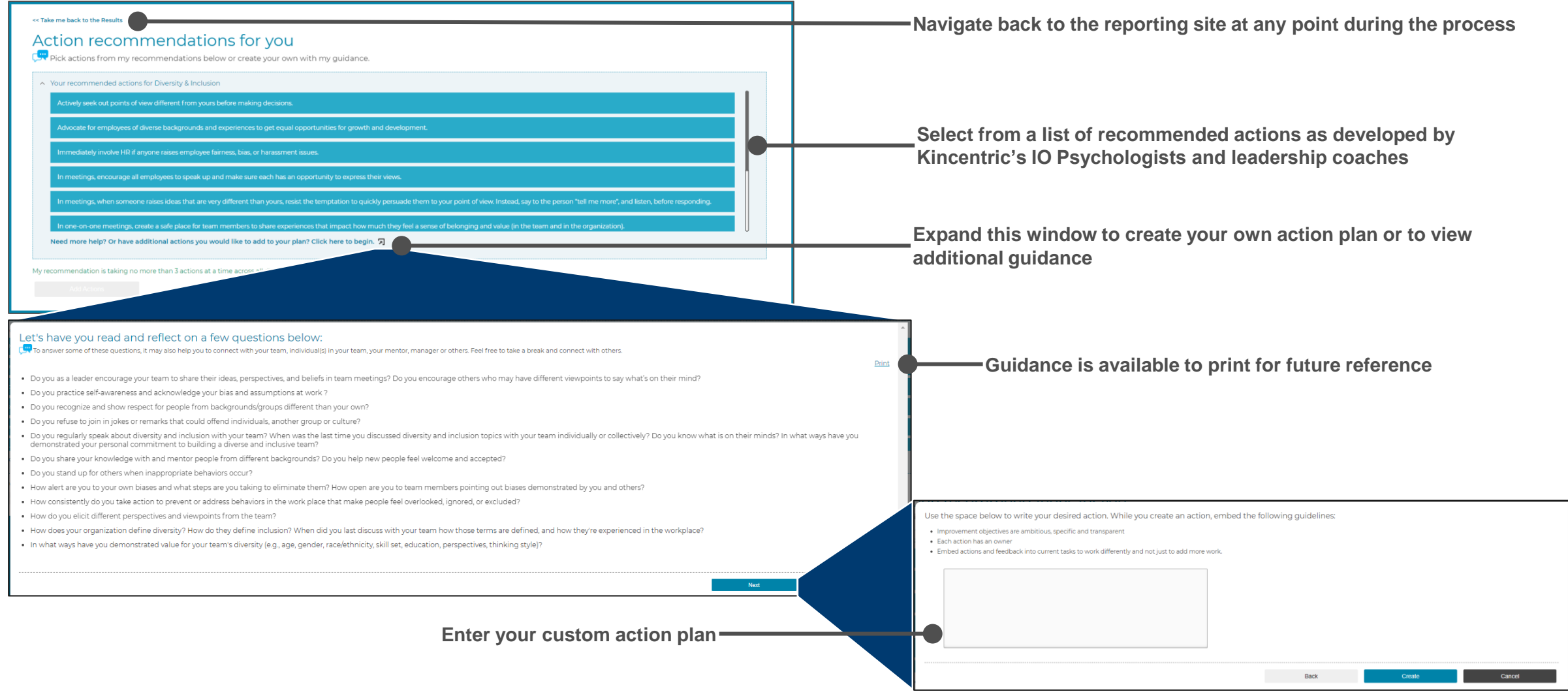

(Continued to next page)

## Virtual Coach Overview (Page 2 of 2)

Create 'nudges' to help keep track of progress and view a summary of your action plan

| Second Second | Navigate back to the<br>Actions list                                                                                                    | reporting site or                                                                                               |
|----------------------------------------------------------------------------------------------------|----------------------------------------------------------------------------------------------------|----------------------------------------------------------------------------------------------------|
| Action#1 test Diversity & Inclusion What would success for this action look like?  Every 2 weeks Every 2 weeks                                                                                                    | When do you expect to wrap up this action?  When do you expect to wrap up this action?  Comparison of the section of the secti | ate success<br>of nudges, and<br>opletion                                                                       |
| Let's imalize<br>Great Job and Good Luck!<br>Let me collate these action(s) and make them available to you shortly within the Act section for your reference.<br>Be sure to make and track progress, and to update your plan. You can now close this browser window or click to view your plan.<br>You can also print this page, and/or email these to yourself for your future reference. You can always export your plans later from the Act section.                                                                                                    | Navigate back to the reporting site or to the Act page t<br>view and manage your action plans                                                                                                    | 0                                                                                                    |
| Here are the actions you created today. Diversity & Inclusion                                                                                                    | View a summary of your newly created action plans                                                                                                    |                                                                                                    |
| <b>test</b><br>Here is how you will know you have been successful; test.<br>As you make progress, I will remind you every 90 days over email. Remember - you have set 06/30/2021 as your<br>date.                                                                                                    |                                                                                                    |                                                                                                    |
|                                                                                                    | Print or send a copy of the summary to additional tean<br>set-up a calendar invite to discuss action planning wit                                                                                                    | a second de la seconda de la seconda de la seconda de la seconda de la seconda de la seconda de la seconda de l |

# Managing your Action Plan

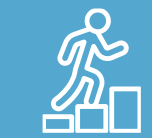

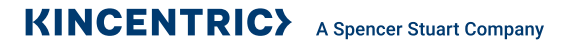

# Use Act to Manage Your Action Plans

#### **Additional Tips:**

- · Use the filter menu at the top to view action plans for different
  - years (*if applicable*) ůů

Current 2020 Actions -

Adjust the view to see more or less groups on a single page or toggle to another page

Expand the list to indicate what field to search within (i.e., Dimension, Team Name, etc.)

Use the filter to view action plans by progress (Not Started, In Progress, and Complete)

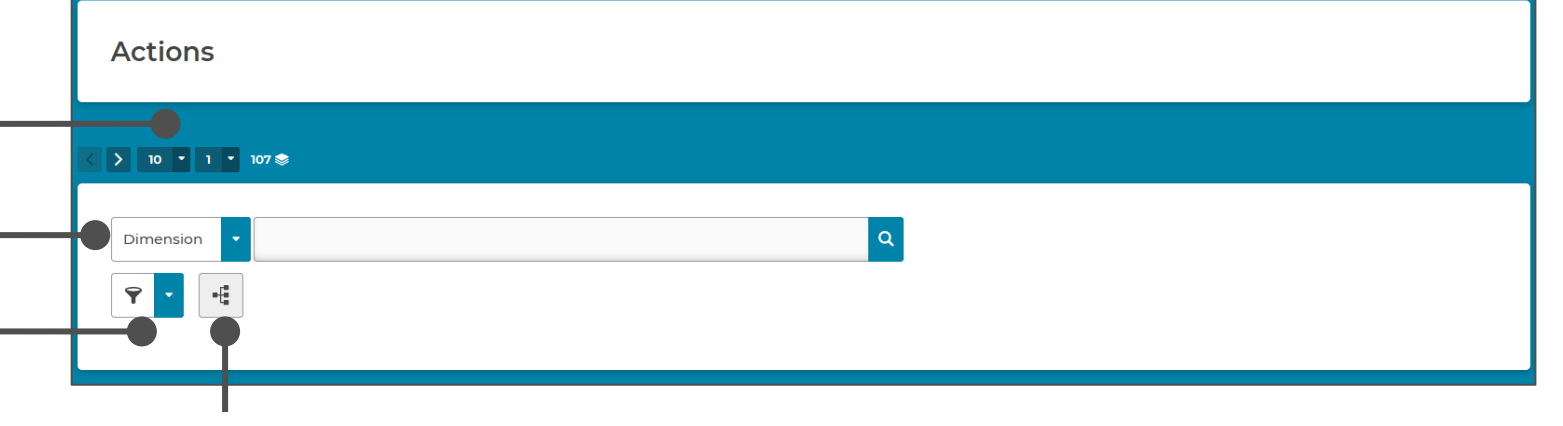

Expand the hierarchy to easily view plans for a specific organizational group

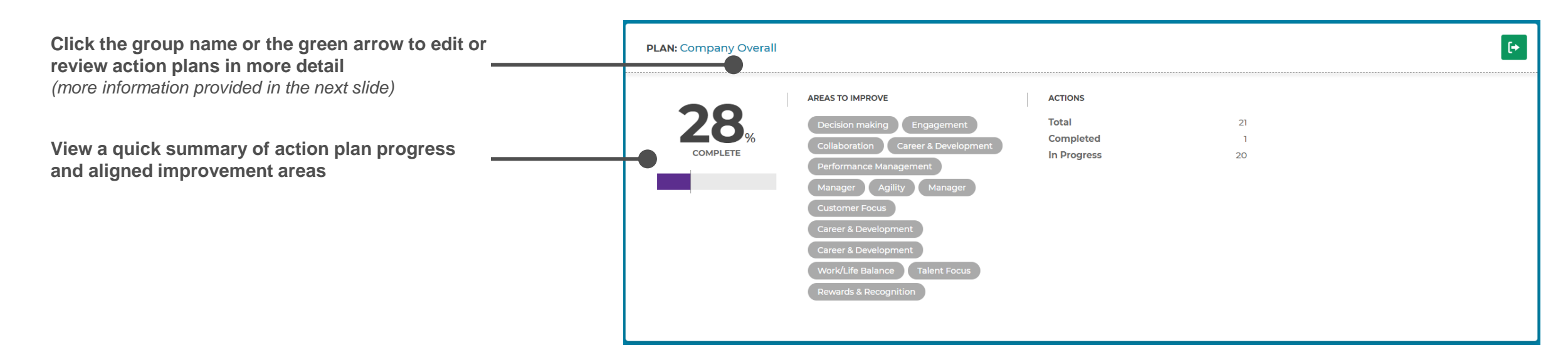

### View and Edit Detailed Action Items within a Group (Page 1 of 2)

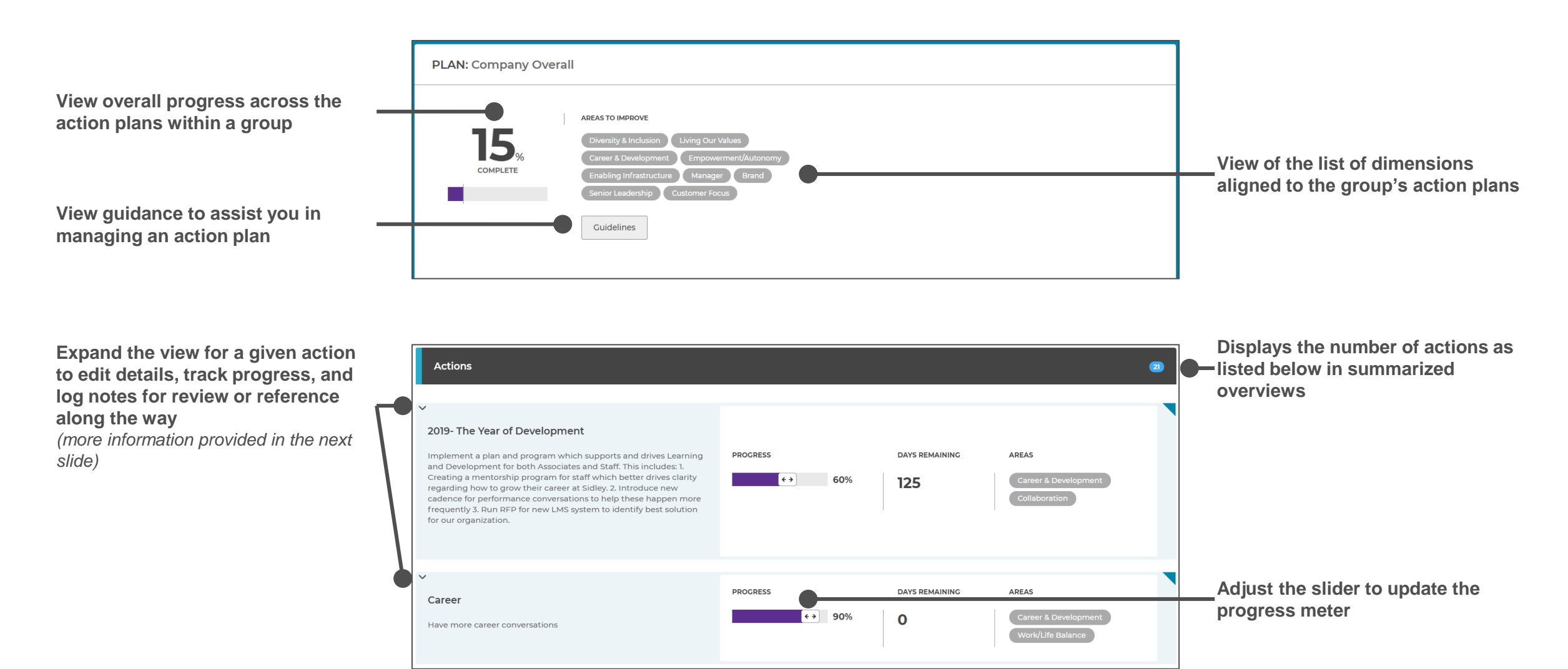

| View and (Page 2 of                                                                                 | nd Edit Detailed Action Items 2)                                                                                                    | wi     | thin a Group                                    | <ul> <li>Additional Tips:</li> <li>Use the pencil icon to edit details of plans</li> </ul> |
|----------------------------------------------------------------------------------------------------|----------------------------------------------------------------------------------------------------|--------|-------------------------------------------------|--------------------------------------------------------------------------------------------|
| Actively seek out points of before making decisions.                                                | f view different from yours PROGRESS DAYS REMAINING AREAS different from yours before making       Image: teal of the second second |        | Completed plans display a green checkn          | nark                                                                                       |
| Actively seek out points of before making decisions.<br>Actively seek out points of view decisions. | f view different from yours<br>different from yours before making                                                                                                    |        | Expand a plan to view and edit details          |                                                                                            |
| Action                                                                                              | ⑪ Delete                                                                                                    |        |                                                 |                                                                                            |
| Title                                                                                               | Actively seek out points of view different from yours before making decisions.                                                                                                    | Ø      |                                                 |                                                                                            |
| Description (max. 100 words recommended)                                                            | Actively seek out points of view different from yours before making decisions.                                                                                                    | Ø      |                                                 |                                                                                            |
| Map Actions to Dimensions                                                                           | + Add Another                                                                                                    |        | Link the action plan to more than one dir       | nension or to a specific item                                                              |
|                                                                                                    | Diversity & Inclusion                                                                                                    | ı      |                                                 |                                                                                            |
| Success Indicator 🌘                                                                                 | success                                                                                                    | Ø      |                                                 |                                                                                            |
| Complete By                                                                                         | 06/30/2021                                                                                                    | Ø      |                                                 |                                                                                            |
| Progress Log 👔                                                                                      | Re Write A Comment                                                                                                    |        | View plan history and add notes to keep to date | record of the progress made                                                                |
|                                                                                                    | Progress Milestone - Demo Super - 40%                                                                                                    | :09 pm |                                                 |                                                                                            |

#### KINCENTRIC> A Spencer Stuart Company

\_\_\_\_\_

# Leveraging the Reporting Site

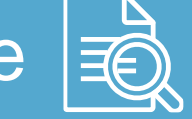

A deeper look into the use of the Explore pages

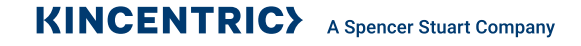

# Learn – Understand Results Within the Organization (Page 1 of 2)

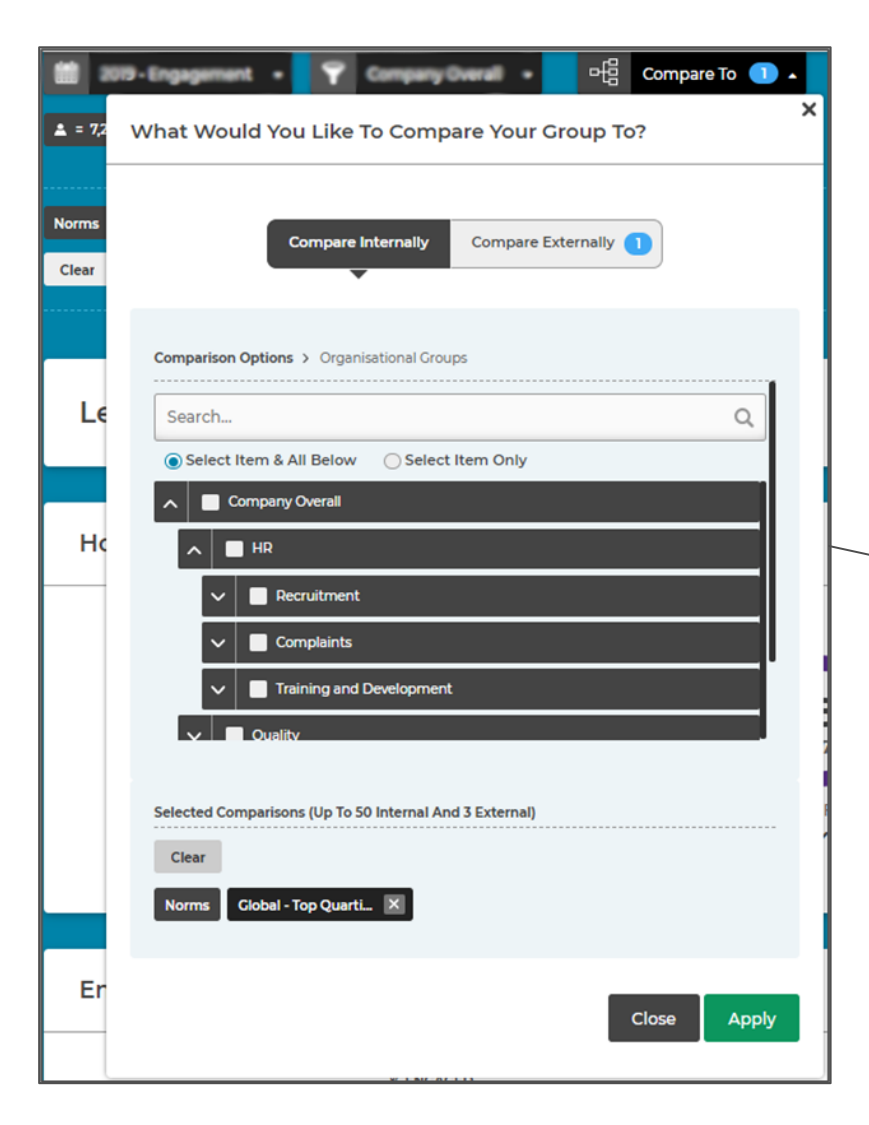

#### **Compare Scores for Organizational Groups**

Expand the 'Compare To' menu.

On the **'Compare Internally'** tab, choose the group you'd like to compare to the overall organization.

This allows you to compare a group within your organization to the overall organization to identify different dimensions, or drivers of engagement, as well as specific survey item results, that may vary from the organization overall.

**Note:** By choosing '**Select Item & All Below**' all roll-up groups under the selected unit will be displayed (there is a limit of 50 units at a time on screen, and 500 in Excel). To see a group as an overall, choose '**Select Item Only**'.

🔵 Select Item & All Below 👘 💽 Select Item 🖉

Select Item Only

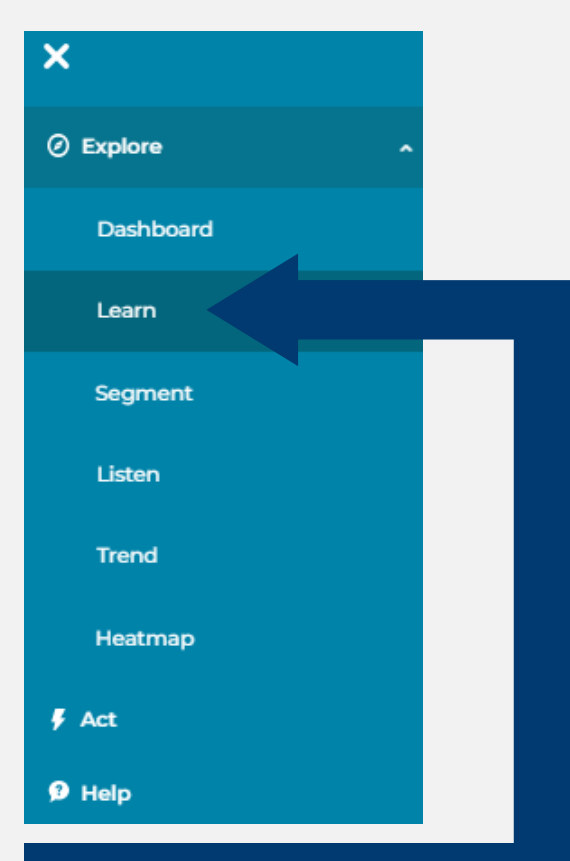

There is a group within my organization whose engagement score varies from the overall organization. How can I better understand how this group's scores differ from the company overall, and what are the most 'important' differences?

# Learn – Understand Results Within the Organization (Page 2 of 2)

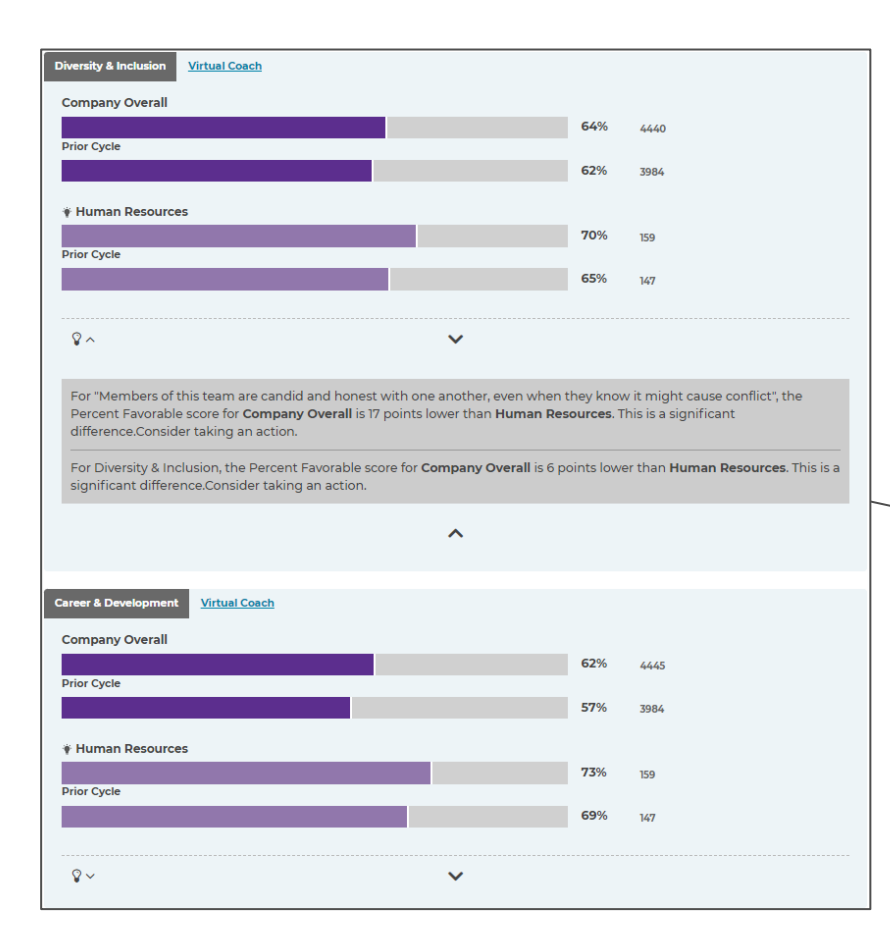

#### **Identify Significant Differences**

The Learn tab is organized by dimensions, or different work experience topics that drive engagement. Dropdown icons below each dimension allow you to see the survey items that roll up into each dimension.

To find significant differences between the overall organization and your comparison group(s), look for light bulb icons below each dimension.

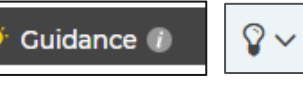

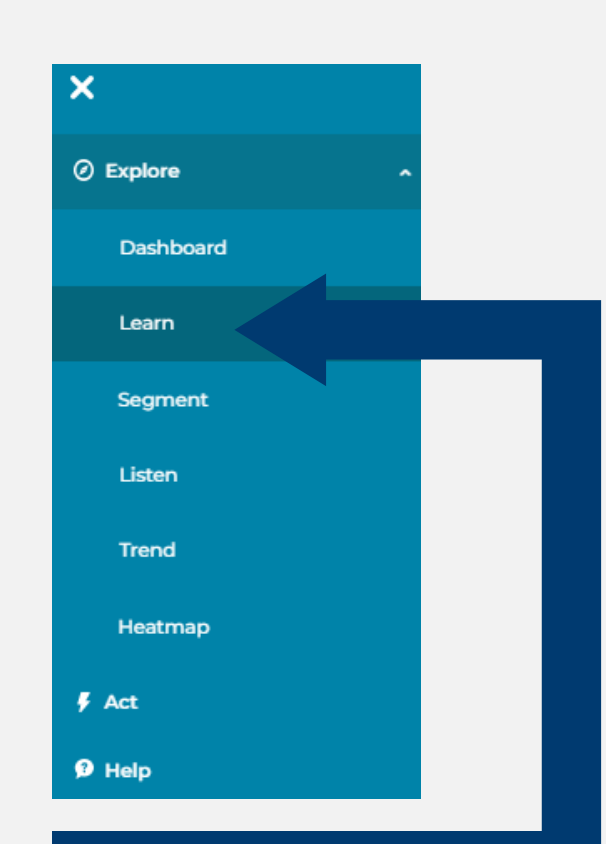

There is a group within my organization whose engagement score varies from the overall organization. How can I better understand how this group's scores differ from the company overall, and what are the most 'important' differences?

# Segment – Take a Deeper Dive into Results

(Page 1 of 2)

| ъĘ | i     | Break Out Data 🕕 🔺                                           |   |
|----|-------|--------------------------------------------------------------|---|
| w  | hat   | story would you like to tell with your data?                 | × |
|    |       |                                                              |   |
|    | A     | dd Segment Category                                          |   |
|    | Reg   | ion 5                                                        |   |
|    | Se    | archQ                                                        |   |
|    | ~     | Select All                                                   |   |
|    |       | Asia Pacific                                                 |   |
|    |       | Europe                                                       |   |
|    |       | Latin America                                                |   |
|    |       | North America                                                |   |
|    |       | Corporate                                                    |   |
|    | Selec | ted Segments (Up To 50)                                      |   |
|    | Cle   | ear                                                          |   |
|    | Reg   | jion Asia Pacific X Europe X Latin America X North America X |   |
|    | Cor   | porate x                                                     |   |
|    |       |                                                              |   |
|    |       | Close Apply                                                  |   |

#### **Compare Scores by a Demographic**

Expand the 'Break Out Data' menu.

From the 'Add Segment Category' drop down, choose which demographic to compare data for.

Check the box(es) for which demographic groups to include for the comparison.

This allows you to compare groups within a demographic to identify differences in perceptions across a specific survey item or dimension that may vary from the organization overall.

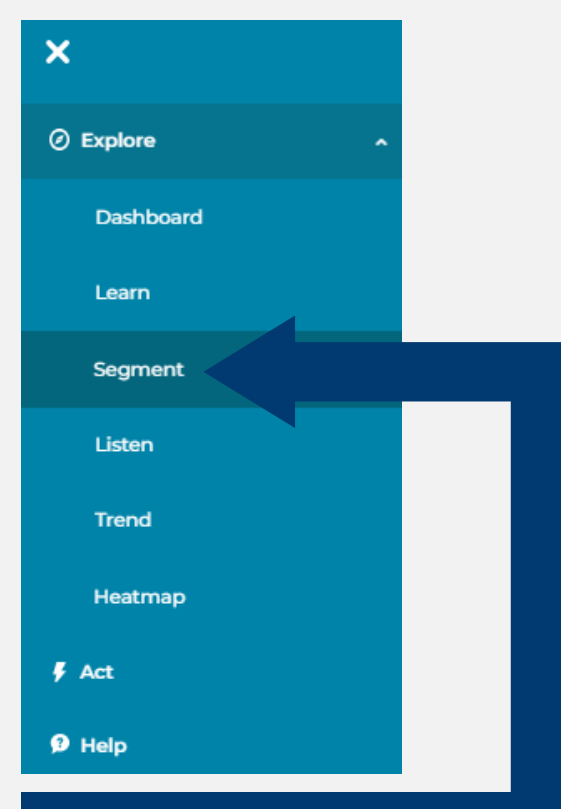

I understand results at the organization level. Now I want to understand engagement and drivers of engagement at a deeper level across demographics.

# Segment – Take a Deeper Dive into Results (Page 2 of 2)

|                                                                                                    | Search                          | ۹                            |
|----------------------------------------------------------------------------------------------------|---------------------------------|------------------------------|
| ENGAGEMENT SCORE                                                                                                    |                                 |                              |
| - Freemann                                                                                                    |                                 |                              |
| Engagement                                                                                                    |                                 |                              |
|                                                                                                    |                                 |                              |
| DIMENSIONS / QUESTIONS                                                                                                    | Selec                           | ct All Dimensions Select All |
| Engagement                                                                                                    |                                 |                              |
| Ligogeneite                                                                                                    |                                 |                              |
| It would take a lot to get me to leave this organization                                                                                                    |                                 |                              |
| I would not hesitate to recommend this organization to a                                                                                                    | friend seeking employment       |                              |
|                                                                                                    |                                 |                              |
| <ul> <li>This organization inspires me to do my best work every da</li> </ul>                                                                                                    | ау                              |                              |
| This organization inspires me to do my best work every da I rarely think about leaving this organization to work some                                                             | ay<br>ewhere else               |                              |
| This organization inspires me to do my best work every da I rarely think about leaving this organization to work some Given the opportunity, I tell others great things about wor | ay<br>ewhere else<br>rking here |                              |

#### Focus on Key Metrics for Comparison

In the **'Dimensions/Questions'** table, scroll through the list of survey items and dimension to select the data for comparison.

Once you select an item or dimension in the table, a chart appears below the table. Multiple selections will provide a chart for each selection, respectively.

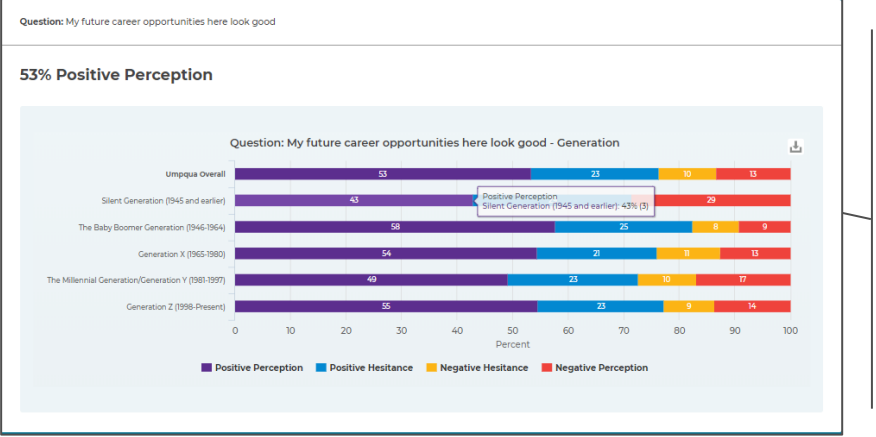

#### View Results by Demographic Groups

The chart populates with the demographic cuts you chose in the '**Break Out Data**' menu. Hover over a category within a bar to view the number of respondents who answered within that category.

Below the chart, click on the categories within the legend to display or hide each component of the chart.

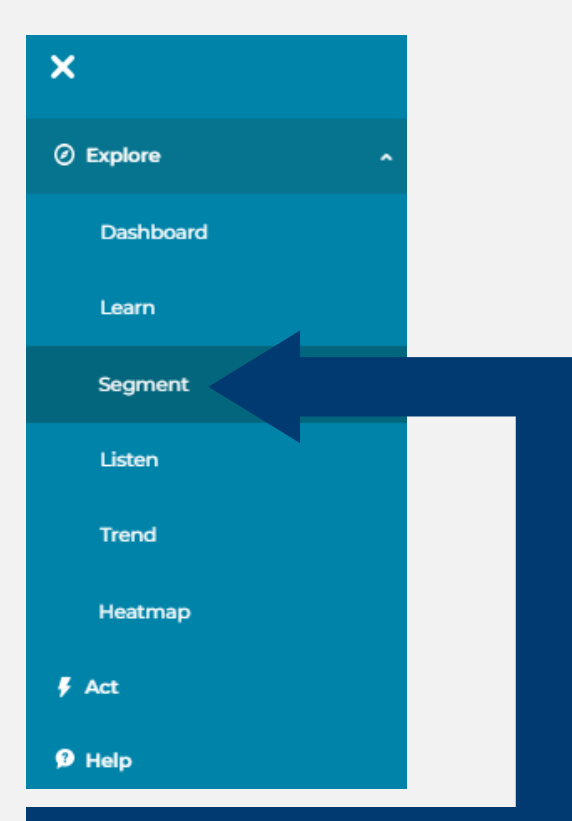

I understand results at the organization level. Now I want to understand engagement and drivers of engagement at a deeper level across demographics.

### Heatmap – Identify Trends in Employee Perceptions (Page 1 of 2)

#### Select X Avia Vial. . . . 😘 What view do you wan... What view do you want look at? Score Trend Select Survey Select Survey Benchmark Comparison Select X Axis Var... What view do you wan... ٠ What variables do you want to view on the X Axis? Add Segment Category **Organizational Hierarchy** Engagement Distribution Gende Select X Axis Var... 🕕 • Select Y Axis Var... 12 HiPo What variables do you want to view on the Y Axis? Mana **Ouestions & Dimensions Questions & Dimensions** Demographics

#### Select the Type of Data to View

Data can be compared in one of the following options:

- Score: Compare multiple question or dimension scores by demographic
- Trend: Compare progress from a previous survey by demographic
- Benchmark Comparison: Compare distance from a benchmark by demographic

#### Select the Demographic to Compare

This selection will appear horizontally across the x-axis, from left-to-right.

#### **Select the Input for the Cross Sections**

This selection will appear vertically across the y-axis, from top-to-bottom.

- Questions & Dimensions: Select multiple questions and/or dimension for comparison
- **Demographics:** Select another demographic for a cross-tabbed comparison by one (1) metric score

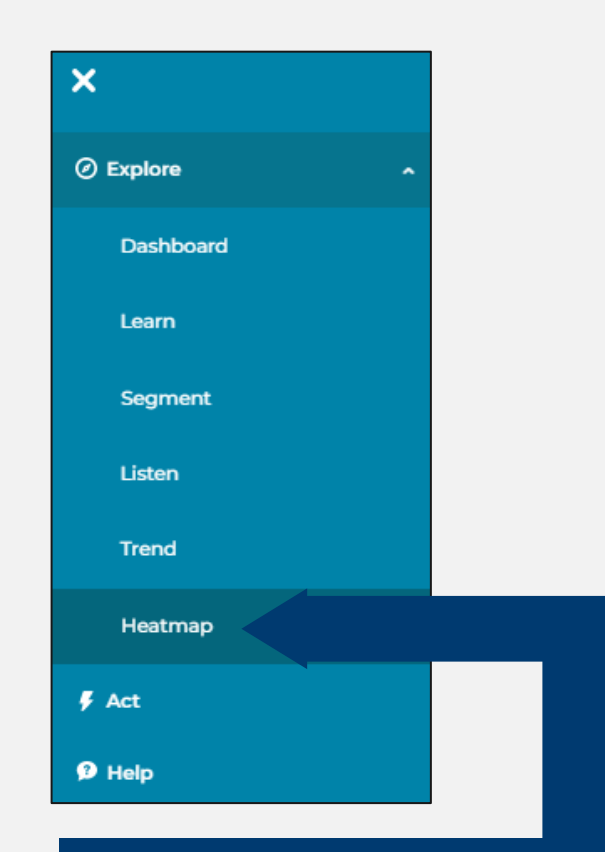

I understand results at the demographic level. Now I want to compare scores for different metrics and quickly visualize highs and lows across the demographic groups.

### Heatmap – Identify Trends in Employee Perceptions (Page 2 of 2)

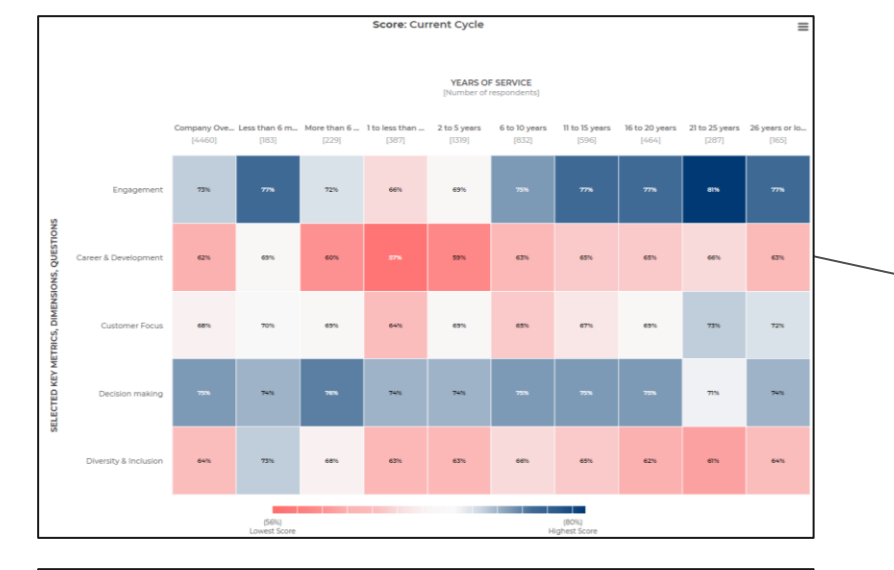

# Compare multiple survey metrics in a summarized table by a demographic

The 'Questions & Dimensions' view along the y-axis allows you to compare various results altogether to see if any trends exist within a particular demographic group.

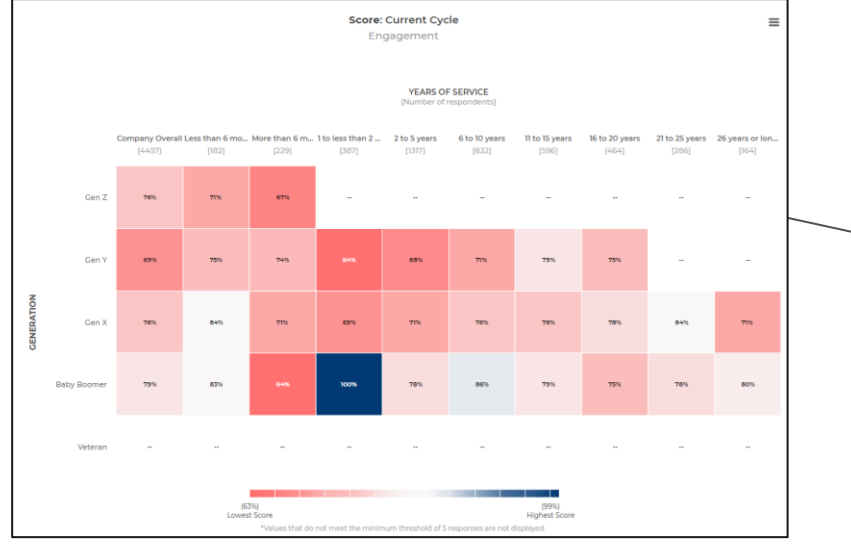

A Spencer Stuart Company

**KINCENTRIC**>

# View a specific score cross-tabbed by two demographics

The **'Demographics'** view along the y-axis allows you to see the cross-section of results for a specific item or dimension when two demographics overlap.

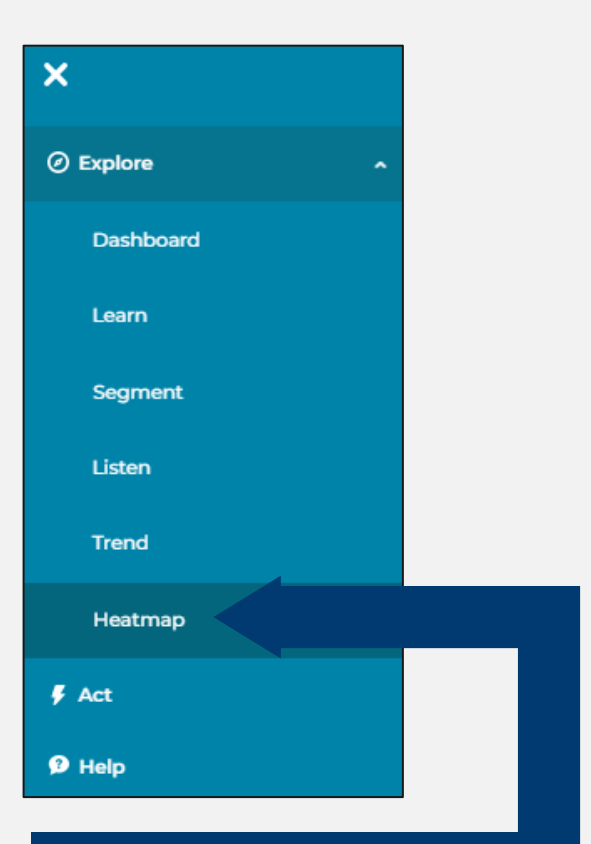

I understand results at the demographic level. Now I want to compare scores for different metrics and quickly visualize highs and lows across the demographic groups.

PROPRIETARY & CONFIDENTIAL. ALL RIGHTS RESERVED

### Trend – Compare to Historical Results (Page 1 of 2)

#### Scores 🗸 Human Resources What group would you like to look at? Human Resources Would you like to filter your group? Q Search... Scores 🔺 Filter By > Der What scores would you like to trend? North Americ Comparison Options stions & Dimensions 🔁 Corporate Search.. Q Engagement Engagemer Career & Developmen Scores 🔺 What scores would you like to trend? Ve are resp Decision making Diversity & Inclusion Career & Development Selected Questions & Dimension Clear We are res Select Item & All Below Select Item Only 🛃 Human Reso Diversit Talent Selected Compa Scores Benefits & C **KINCENTRIC** A Spen

# Select the Group and Filter by Demographics

Data can be shown using multiple options:

- Group: Select the group you wan to focus on
- Demographic: Benchmark Comparison: Drill into specific demographics to see if scores improved or declined for a particular region or demographic.

# Select the Questions & Dimensions to Compare

Choose the topics you want to see in the chart for comparison.

#### **Compare Results to Other Groups**

Select '**Comparison Options**' to compare a question or dimension score with other groups.

View multiple groups trend scores at once. This allows you to see if groups within your organization are all trending in the same direction.

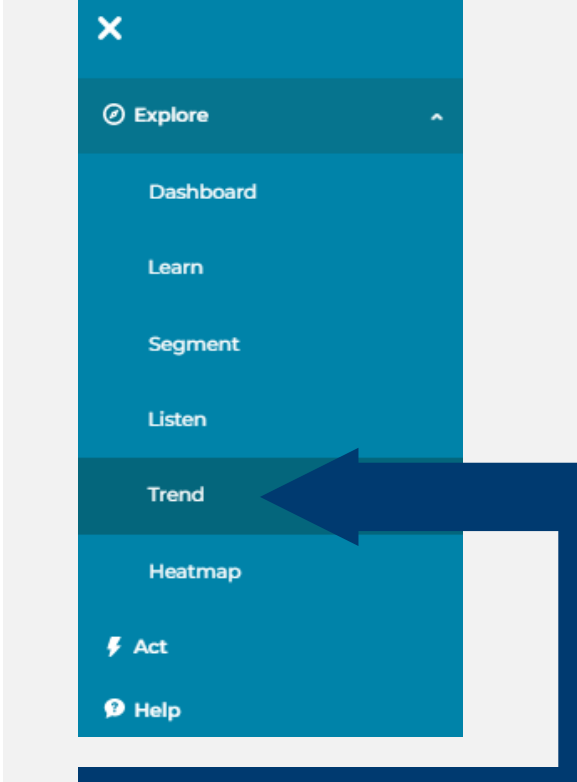

I understand results for the current survey. Now I want to compare my results to last year to see if we improved or need more work.

### Trend – Compare To Historical Results (Page 1 of 2)

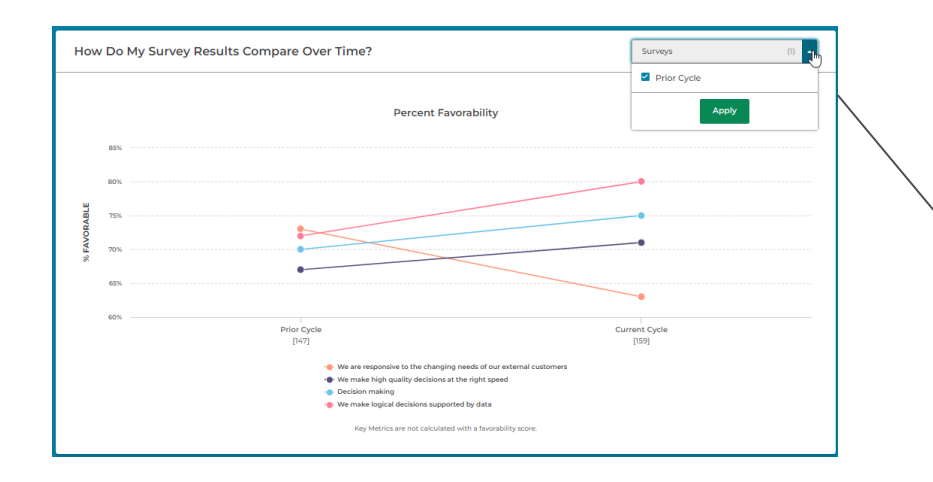

#### **Compare multiple years of surveys**

When you have multiple years of surveys, you can select them from the '**Surveys**' dropdown within the chart.

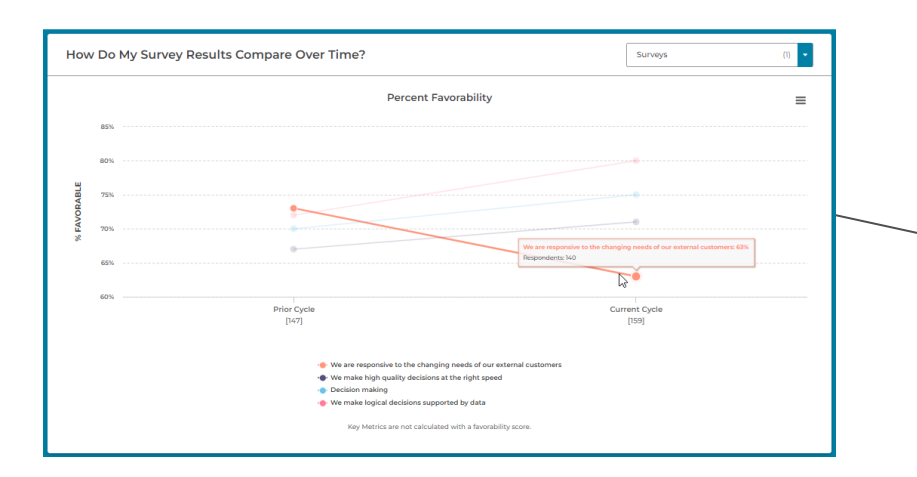

# View a specific score for Dimensions & Questions

View multiple questions and dimensions to see a broad view of changes over time. Move the cursor over the legend or line to see more details.

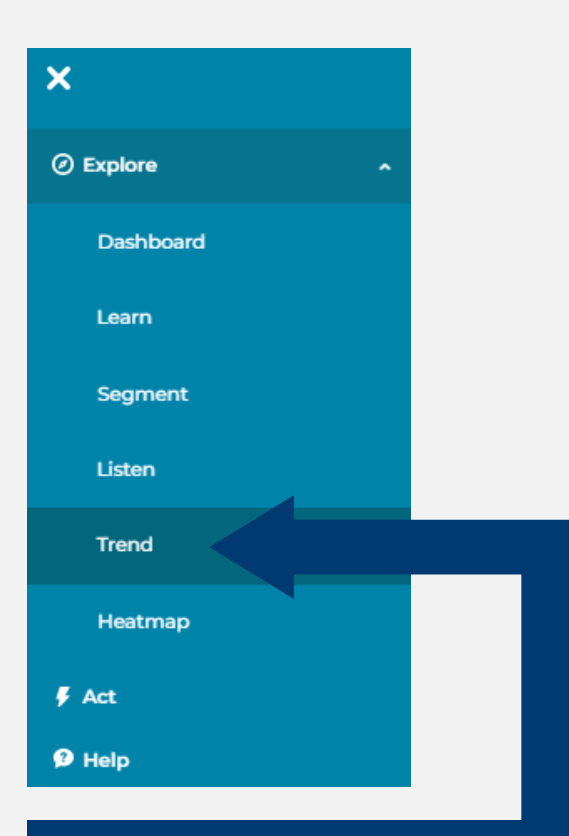

I understand results for the current survey. Now I want to compare my results to last year to see if we improved or need more work.

# Exports

| Menu 🕹       |            |        |
|--------------|------------|--------|
| Quick Export | PDF 🔦      | Export |
|              | PDF        |        |
|              | PowerPoint |        |
|              | Excel      |        |

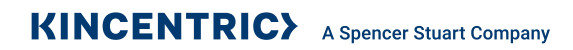

# Exports – the PowerPoint Export 🔤

The PowerPoint export is available on all pages and prepares a summarized package export of the survey results. The export does not differ between the different pages.

There are two types of reports that can be pulled in the custom export option: 'Overall Report' and 'Comparison Report'.

#### **Option 1: Quick export**

Creates a PowerPoint with the default selections on the dashboard.

#### **Option 2: Custom export (Overall Report)**

- Select Content Click on the arrow beside the company name to focus the data for a specific organizational unit. You also have the option to change the file name.
- **Filters** Allows you to filter the data for one or more organizational groups or demographics.
- **Segments** Allows you to break-out the Engagement score for up to five (5) demographics.
- **Ranges, Norms, Charts View** Option to select up to two (2) norms and adjust the scale type of charts for the PowerPoint export.
  - **Stacked Bar Graph** provides the distribution of scores across Positive Perception, Positive Hesitance, Negative Hesitance, and Negative Perception.
  - % Favourable Bar Graph provides just the Positive Perception score.
- Review your selections on the final screen before exporting the PPT.

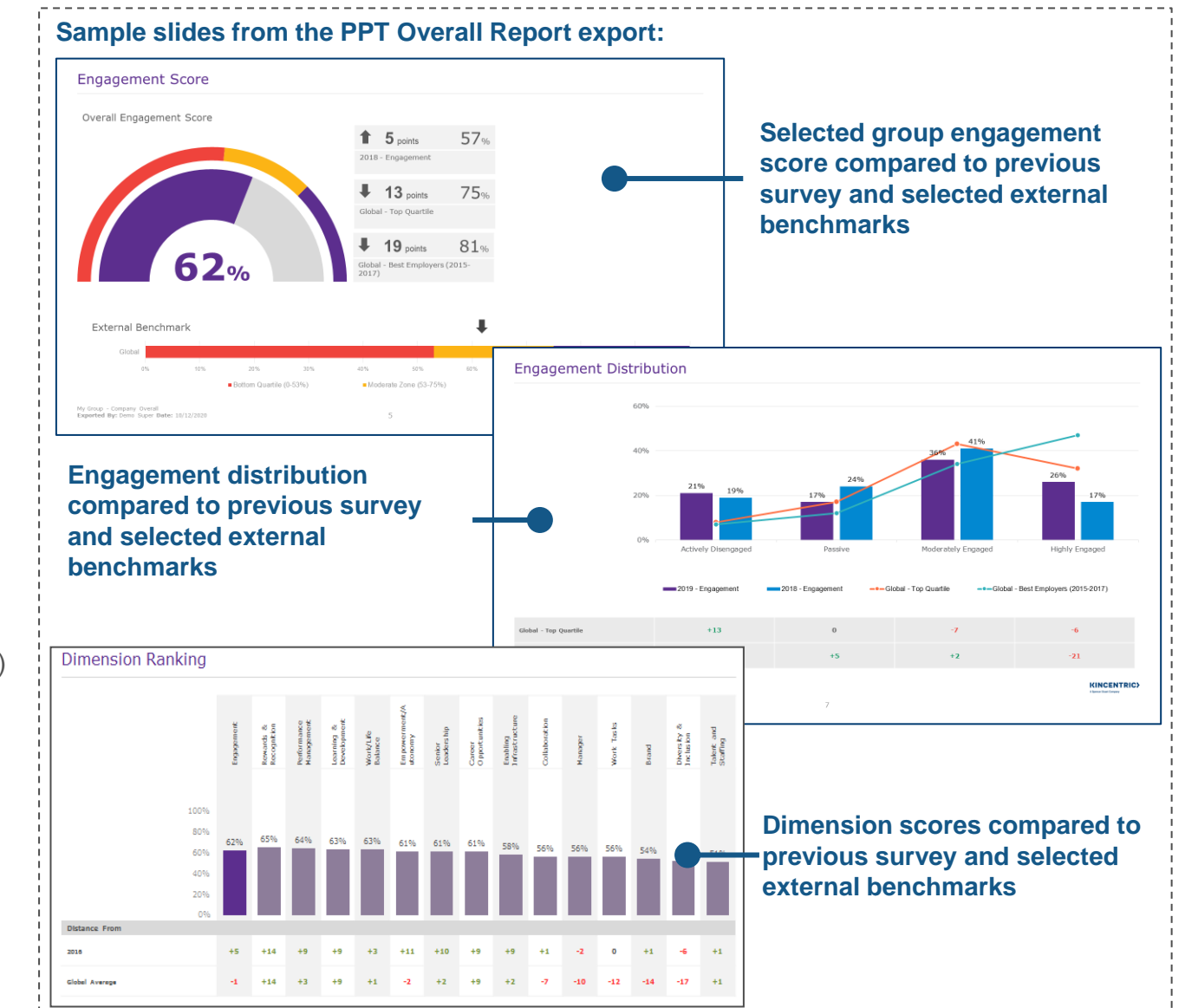

# Exports – the PowerPoint Export; Comparison Report 🔤

The Overall Report does not include any breakout details beyond the Engagement Score for up to five (5) segments.

The Comparison Report includes breakout details across all survey measurements for one (1) selected segment.

#### **Option 3: Custom export (Comparison Report)**

- Select Content Click on the arrow beside the company name to focus the data for a specific organizational unit. You also have the option to change the file name.
- **Filters** Allows you to filter the data for one or more organizational groups or demographics.
- **Segments** Select one (1) segment to view breakout details by key metric, dimension, and question throughout the report.
- Key Metrics, Dimensions, Questions Each selection will appear as its own chart and slide in the PPT export.
- Ranges, Norms, Charts View Option to select up to two (2) norms and adjust the scale type of charts for the PowerPoint export.
  - **Stacked Bar Graph** provides the distribution of scores across Positive Perception, Positive Hesitance, Negative Hesitance, and Negative Perception.
  - % Favourable Bar Graph provides just the Positive Perception score.
- Review your selections on the final screen before exporting the PPT.

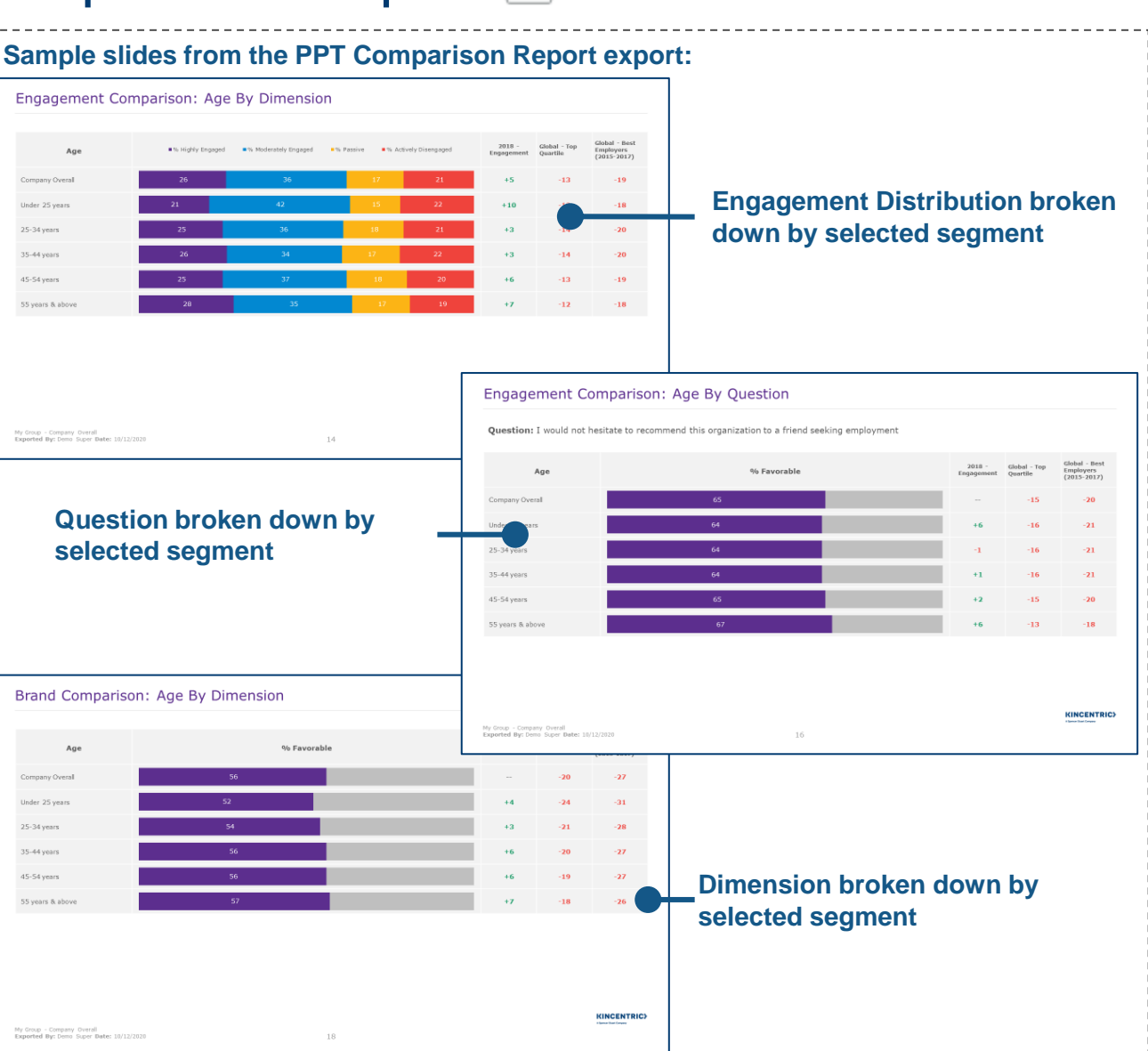

# Exports – the Excel Export (from Learn)

The Learn export allows you to drill deeper into each dimension by listing the survey items (questions) within that category. Scores for survey items can be compared to internal organizational/manager groups, Saved Filter Groups, or external norms

#### **Option 1: Quick export**

Creates an Excel file with the selections as applied on the Learn page.

#### **Option 2: Custom export**

- Select Content Click on the arrow beside the company name to focus the data for a specific organizational unit. You also have the option to change the file name.
- Filters Allows you to filter the data by organizational group(s) or demographics.
- Groups, Norms, Scale Type Option to select comparison groups from the organizational structure or Saved Filter Groups, up to three (3) norms, and the scale type to include on the 'Dimension Details' and 'Item Details' tabs.
  - **Stacked Bar Graph** provides the distribution of scores across Positive Perception, Positive Hesitance, Negative Hesitance, and Negative Perception.
  - % Favourable Bar Graph provides just the Positive Perception score.
- · Review your selections on the final screen before exporting the file.

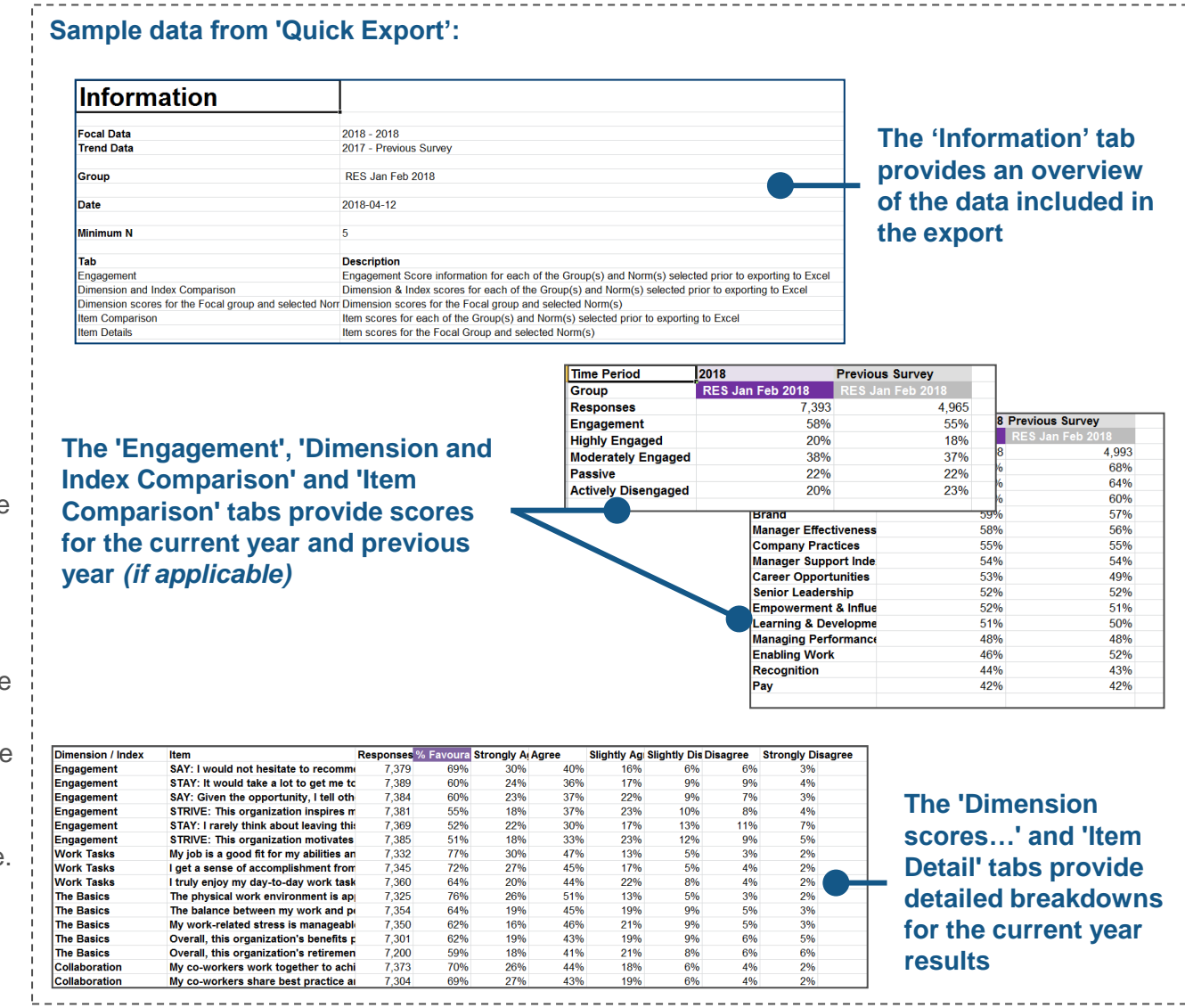

# Exports – the Excel Export (from Segment) mag

The Segment export provides results broken out by different organizational groups or demographics (e.g., gender, job role).

#### **Option 1: Quick export**

Creates an Excel file with the selections as applied on the Segment page.

#### **Option 2: Custom export**

- Select Content Click on the arrow beside the company name to filter the data for a specific organizational unit. You also have the option to change the file name.
- **Filters** Allows you to filter the data by organizational group(s) or demographics.
- Segments Select up to five (5) segment categories for your data.
- Key Metrics, Dimensions, Items The Dimensions/Questions box allows you to select individual survey items to view in your export.
- Review your selections on the final screen before exporting the file.

#### **Option 3: Export All**

Allows you to download data for all dimensions, segments, and items.

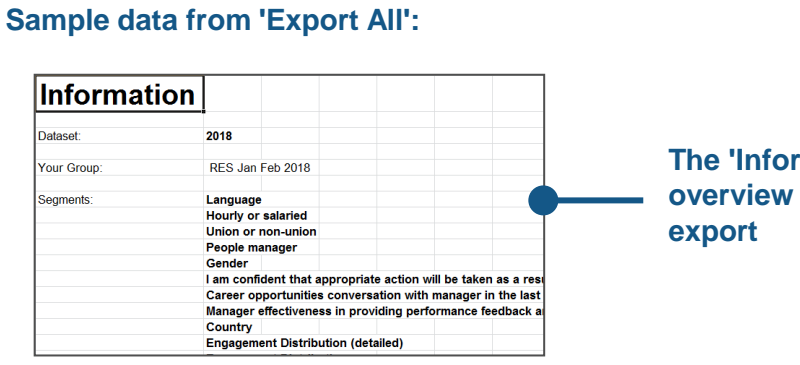

# The 'Information' tab provides an overview of the data included in the export

|              |            |              | Current C | ycle     |           |          |     |            | Prior Cycl | le       |           |          |     |            |
|--------------|------------|--------------|-----------|----------|-----------|----------|-----|------------|------------|----------|-----------|----------|-----|------------|
| Key Metric   | Segment    | Group        | Score     | Response | Highly En | Moderate |     | Actively D | Score      | Response | Highly En | Moderate |     | Actively D |
| Engagement   | Overall    |              | 73%       | 4460     | 34%       | 40%      | 17% | 10%        | 69%        | 3994     | 29%       | 40%      | 19% | 11%        |
| Engagement   | Years of S | Less than    | 77%       | 183      | 45%       | 31%      | 15% | 9%         | 69%        | 102      | 34%       | 34%      | 25% | 6%         |
| Engagement   | Years of S | More than    | 72%       | 229      | 34%       | 39%      | 16% | 12%        | 74%        | 155      | 32%       | 42%      | 16% | 10%        |
| Engagement   | Years of S | 1 to less t  | 66%       | 387      | 31%       | 35%      | 21% | 13%        | 64%        | 326      | 28%       | 36%      | 23% | 13%        |
| Engagement   | Years of S | 2 to 5 yea   | r 69%     | 1319     | 30%       | 39%      | 19% | 12%        | 67%        | 997      | 27%       | 40%      | 20% | 13%        |
| Engagement   | Years of S | 6 to 10 ye   | 75%       | 832      | 33%       | 42%      | 17% | 9%         | 66%        | 791      | 28%       | 38%      | 20% | 14%        |
| Engagement   | Years of S | 5 11 to 15 y | 77%       | 596      | 35%       | 42%      | 16% | 7%         | 73%        | 700      | 30%       | 42%      | 18% | 9%         |
| 0 Engagement | Years of S | 6 16 to 20 y | 77%       | 464      | 37%       | 40%      | 15% | 8%         | 74%        | 409      | 32%       | 41%      | 17% | 9%         |
| 1 Engagement | Years of S | 21 to 25 y   | 81%       | 286      | 38%       | 43%      | 14% | 5%         | 74%        | 308      | 33%       | 41%      | 18% | 8%         |
| 2 Engagement | Years of S | 26 years o   | 77%       | 164      | 40%       | 38%      | 17% | 5%         | 74%        | 206      | 32%       | 42%      | 18% | 8%         |
| 3 Engagement | Gender     | Male         | 74%       | 2807     | 34%       | 40%      | 17% | 10%        | 69%        | 2419     | 29%       | 40%      | 21% | 10%        |
| 4 Engagement | Gender     | Female       | _73%      | 1653     | 33%       | 40%      | 18% | 9%         | 70%        | 1575     | 30%       | 40%      | 17% | 13%        |
| 5 Engagomont | Country    | Argonting    | 7%        | 66       | 330/      | 36%      | 15% | 18%        | <b>53%</b> | 68       | 2/1%      | 20%      | 20% | 17%        |

The 'Key Metric Details' tabs provide engagement results for each group broken down by score and distribution The 'Dimension Question Details' tab provides detailed breakdowns by group for each item in both the Collapsed Categories view and the All Scale Points view

| Dimension / Index | Question   | Segment | Group | Response | Positive P | Positive H | Negative I | Negative I | Strongly / | Agree | Slightly A |
|-------------------|------------|---------|-------|----------|------------|------------|------------|------------|------------|-------|------------|
| Engagement        |            | Overall |       |          |            |            |            |            |            |       |            |
| Engagement        | STAY: It w | Overall |       | 7389     | 60%        | 17%        | 9%         | 14%        | 24%        | 36%   | 17%        |
| Engagement        | SAY: I wo  | Overall |       | 7379     | 69%        | 16%        | 6%         | 9%         | 30%        | 40%   | 16%        |
| Engagement        | STRIVE: T  | Overall |       | 7381     | 55%        | 23%        | 10%        | 12%        | 18%        | 37%   | 23%        |
| Engagement        | STAY: I ra | Overall |       | 7369     | 52%        | 17%        | 13%        | 18%        | 22%        | 30%   | 17%        |
| Engagement        | SAY: Give  | Overall |       | 7384     | 60%        | 22%        | 9%         | 10%        | 23%        | 37%   | 22%        |
| Engagement        | STRIVE: T  | Overall |       | 7385     | 51%        | 23%        | 12%        | 14%        | 18%        | 33%   | 23%        |

# Exports – the Excel Export (from Heatmap)

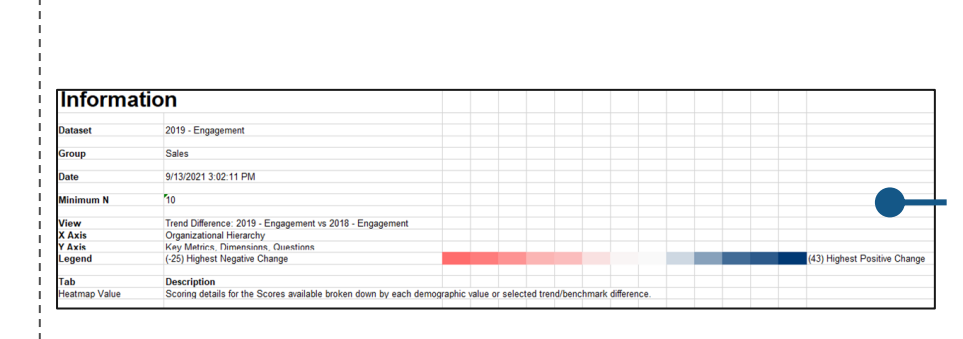

The 'Information' tab provides a summary of the selections made on the page and the range of data included in the export

**Quick export** 

and dimensions.

Creates an Excel file with the selections as applied on the Heatmap page.

visualization of cross-tabbed comparisons over different attributes

The Heatmap export provides a colour mapping based data

In Heatmap, the Excel export can only be pulled using the 'Quick Export' banner as customizations will be dependent on the selections applied to the page.

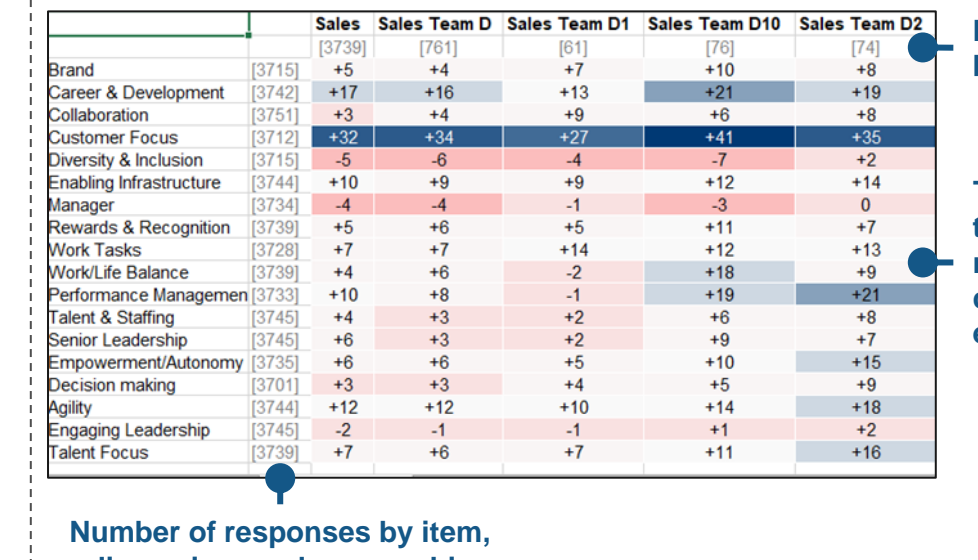

Number of responses by demographic group

The 'Heatmap Value' tab applies the colour mapping aligned to the data selected for the export

dimension, or demographic

Sample data from 'Quick Export':

# The Act Excel Export 📠

The Act export provides an overall summary for all action plans created by users for their respective organizational/manager group.

#### **Quick export**

Creates an Excel file with the organizational/manager groups within the span-of-control for the user (an overview of their group and any groups that report into their group).

#### In Act, the Excel export can only be pulled using the 'Quick Export' banner as there are no customizations applicable to this page.

#### The 'Summary' tab provides a high-level overview of the action plans entered across all organizational/manager groups

| Plan                   | Action Plan Created | # of Actions | Dimension(s)                                                                    | Overall Progress |
|------------------------|---------------------|--------------|---------------------------------------------------------------------------------|------------------|
| Company Overall        | Yes                 | 21           | Career & Development; Diversity & Inclusion; Empowerment/Autonomy; Manager; S   | 15%              |
| Information Technology | Yes                 | 5            | Career & Development; Empowerment/Autonomy; Empowerment/Autonomy; Perform       | 74%              |
| Cyber Security         | Yes                 | 1            | Senior Leadership                                                               | 100%             |
| Infrastructure         | No                  | 0            |                                                                                 | 0%               |
| Service Delivery       | No                  | 0            |                                                                                 | 0%               |
| Human Resources        | Yes                 | 16           | Career & Development; Diversity & Inclusion; Empowerment/Autonomy; Enabling Inf | 61%              |

### The 'Detail' tab provides an in-depth view of all action plans and the progress across all organizational/manager groups

| Pran         Dimension         Question         Name         Date         Progress         Description         Remaining         Indicator         By         Log         Log           Company Overall         Living Our Values         Actively set 04-02-202 70%         Actively seek 100         Taking act 26-03-2022         23-11-2021         10:06 AM: DEMO SL           Company Overall         Diversity & Inclusion         Actively set 04-02-202 70%         Exert time to         0 test         30-11-2021         0:06 AM: DEMO SL           Company Overall         Diversity & Inclusion         Actively set 12-11-202 70%         Exert time to         0 test         31-01-2022         0         10-12-2021         0:22 AM: DEMO SL           Company Overall         Senior Leadership         Transmit to 29-11-202 70%         Ask your teal         0 test         30-04-2021         10-12-2021         0:22 AM: DEMO SL           Information Technology         Empowerment/Autonomy         安排一对         04-07-202 70%         安排一对一声         218         毎位員式を20-7-2022         10-12-2021         0:205 AM: DEMO SL           Information Technology         Senior Leadership         Provide leade         0         Test         30-04-2021         10-12-2021         0:205 AM: DEMO SL           Cyber Security         Senior Leadership         Provi                                                                                                    | DI                     | Mapped 1    | To Ma    | apped To   | Action      | Created   |          | Action         | Days      | Success     | Complete   | Progress   |           |         |
|----------------------------------------------------------------------------------------------------|------------------------|-------------|----------|------------|-------------|-----------|----------|----------------|-----------|-------------|------------|------------|-----------|---------|
| Company Overall         Living Our Values         Actively se 04-02-202 / 10%         Actively seek 100         Taking act 25-03-2022         23-11-2021         10:06 AM: DEMO St           Company Overall         Manager         Exert time         12-11-202 / 0%         Exert time to         0         test         30-11-2021         0         6Atively se 08-12-202 / 0%         Exert time to         0         test         30-11-2021         0         0         Company Overall         Diversity & Inclusion         Actively se 08-12-202 / 0%         Actively seek         74 ABC         28-02-2022         0         0         10-12-2021         0         0         10-12-2021         0         0         10-12-2021         0         0         10-12-2021         0         0         10-12-2021         0         0         10-12-2021         0         0         10-12-2021         0         0         10-12-2021         0         0         10-12-2021         0         0         10-12-2021         0         0         10-12-2021         0         0         10-12-2021         0         0         10-12-2021         0         0         0         10-12-2021         0         0         0         10-12-2021         0         0         10-12-2021         0         0         0 </th <th>Plan</th> <th>Dimensio</th> <th>n Qu</th> <th>lestion</th> <th>Name</th> <th>Date</th> <th>Progress</th> <th>Description</th> <th>Remaining</th> <th>Indicator</th> <th>Ву</th> <th>Log</th> <th></th> <th></th> | Plan                   | Dimensio    | n Qu     | lestion    | Name        | Date      | Progress | Description    | Remaining | Indicator   | Ву         | Log        |           |         |
| Company Overall         Manager         Exert time 12-11-20210%         Exert time to         0 lest         30-11-2021           Company Overall         Diversity & Inclusion         Actively se 08-12-20270%         Actively seek         74         ABC         28-02-2022           Company Overall         Senior Leadership         Transmit t/29-11-20270%         Transmit to s         46 lest         31-01-2022           Information Technology         Career & DeveThe way wer Ask your t         18-03-202780%         Ask your teal         0 test         30-04-2021         10-12-2021 03:22 AM: DEMO SL           Information Technology         Empowerment/Autonomy         安排一对-04-07-202770%         安排一对-m         218         毎位员工さ22-07-2022         10-12-2021 02:05 AM: DEMO SL           Information Technology         Senior Leadership         Provide lead         0 Test         30-04-2021         10-12-2021 02:05 AM: DEMO SL           Cyber Security         Senior Leadership         Provide lead 07-04-2027100%         Arrange for s         0 Blue cup         10-06-2021         23-10-2021 02:05 AM: DEMO SL           Cyber Security         Senior Leadership         Arrange for 10-06-2027100%         Arrange for s         0 Blue cup         10-12-2021 02:01 06:19 AM: DEMO SL           Human Resources         Manager         Assign emplc         15 staff assig/31-12-2021                                                                                                    | Company Overall        | Living Our  | Values   | 6          | Actively se | 04-02-202 | 170%     | Actively seek  | 100       | Taking act  | 26-03-2022 | 23-11-2021 | 10:06 AM: | DEMO SU |
| Company Overall         Diversity & Inclusion         Actively se 08-12-20210%         Actively seek         74         ABC         28-02-2022           Company Overall         Senior Leadership         Transmit (29-11-20210%         Transmit to s         46         test         31-01-2022         10-12-2021 03:22 AM: DEMO SL           Information Technology         Empowerment/Autonomy         安排一分 -04-07-202170%         安排一分 -04         マクア-2022         10-12-2021 03:22 AM: DEMO SL           Information Technology         Senior Leadership         Provide lea         0         Test         30-04-2021         10-12-2021 02:05 AM: DEMO SL           Information Technology         Senior Leadership         Provide lea         0         Test         30-04-2021         10-12-2021 02:05 AM: DEMO SL           Human Resources         Manager         Arrange for 10-06-2021100%         Arrange for sign emplor         0         Test         30-04-2021         10-12-2021 02:05 AM: DEMO SL           Human Resources         Manager         Assign emplor         Assign emplor         10-06-2021         23-10-2021 06:19 AM: DEMO SL           Human Resources         Diversity & Inclusion         In one-on-dite-11-20210%         Assign emplor         15         staff assigi 31-12-2021         16-11-2021 03:19 AM: DEMO SL                                                                                                    | Company Overall        | Manager     |          |            | Exert time  | 12-11-202 | 210%     | Exert time to  | 0         | test        | 30-11-2021 |            |           |         |
| Company Overall         Senior Leadership         Transmit to 29-11-202 10%         Transmit to s         46 test         31-01-2022         0         0           Information Technology Career & Deve The way wern Ask your 1 18-03-202 100%         Ask your teat         0 test         30-04-2021         10-12-2021 03:22 AM: DEMO SL           Information Technology Empowerment/Autonomy         安排一对 -04-07-202 170%         安排一对 -04         218         毎位员工を22-07-2022         10-12-2021 02:05 AM: DEMO SL           Information Technology Senior Leadership         Provide teat 07-04-202 180%         Provide teader         0 Test         30-04-2021         10-12-2021 02:05 AM: DEMO SL           Cyber Security         Senior Leadership         Arrange for 10-06-2021 100%         Arrange for s         0 Blue cup         10-06-2021 02:05 AM: DEMO SL           Human Resources         Manager         Assign em 10-09-202 100%         Assign empt         15 staff assig 31-12-2021 02:109:47 AM: DEMO SL           Human Resources         Diversity & Inclusion         In one-on-ct         16 In -00-016         0 test         17-11-2021 02:103:19 AM: DEMO SL                                                                                                    | Company Overall        | Diversity 8 | & Inclus | sion       | Actively se | 08-12-202 | 210%     | Actively seek  | 74        | ABC         | 28-02-2022 |            |           |         |
| Information Technology Career & Deve The way we now Ask your to 18-03-202 760%         Ask your teal         0 test         30-04-2021         10-12-2021 03:22 AM: DEMO SL           Information Technology Empowerment/Autonomy         安排一对一04-07-202 70%         安排一对一台         218         毎位员工者22-07-2022         10-12-2021 02:05 AM: DEMO SL           Information Technology Senior Leadership         Provide leade         0 Test         30-04-2021         10-12-2021 02:05 AM: DEMO SL           Cyber Security         Senior Leadership         Provide leade         0 Test         30-04-2021         10-12-2021 02:05 AM: DEMO SL           Human Resources         Manager         Arrange for 10-06-2021 700%         Assign emplc         15         staff assig 31-12-2021 02:05 AM: DEMO SL           Human Resources         Diversity & Inclusion         In one-on-d         16-11-2021 00:05         In one-on-de         0 test         17-11-2021         25-11-2021 03:19 AM: DEMO SL                                                                                                    | Company Overall        | Senior Lea  | adershi  | р          | Transmit t  | 29-11-202 | 210%     | Transmit to s  | 46        | test        | 31-01-2022 |            |           |         |
| Information Technology         Empowerment/Autonomy         安排一対・04-07-202 70%         安排一対・回         218         毎位员工 # 22-07-202         10-12-2021 02:05 AM: DEMO SL           Information Technology         Senior Leadership         Provide lea 07-04-202 100%         Provide leade         0         Test         30-04-2021         10-12-2021 02:05 AM: DEMO SL           Cyber Security         Senior Leadership         Arrange for 10-06-2021 100%         Arrange for s         0         Blue cup         10-06-2021 02:05 04:05 DEMO SL           Human Resources         Manager         Assign em 20-09-202 100%         Assign emplc         15         staff assig 31-12-2021 02:10 3:19 AM: DEMO SL           Human Resources         Diversity & Inclusion         In one-on-on         In one-on-one         0         test         17-11-2021         25-11-2021 03:19 AM: DEMO SL                                                                                                    | Information Technology | Career & D  | Deve Th  | e way we m | Ask your t  | 18-03-202 | 180%     | Ask your tear  | 0         | test        | 30-04-2021 | 10-12-2021 | 03:22 AM: | DEMO SU |
| Information Technology Senior Leadership         Provide leade 07-04-202180%         Provide leade         0 Test         30-04-2021         10-12-2021 02:05 AM: DEMO SL           Cyber Security         Senior Leadership         Arrange for 10-06-2021100%         Arrange for s         0 Blue cup         10-06-2021         23-10-2021 06:19 AM: DEMO SL           Human Resources         Manager         Assign em 20-09-202190%         Assign emplo         15 staff assigi 31-12-2021         16-11-2021 09:47 AM: DEMO SL           Human Resources         Diversity & Inclusion         In one-on-c 16-11-20210%         In one-on-one         0 test         17-11-2021 25-11-2021 03:19 AM: DEMO SL                                                                                                    | Information Technology | Empowern    | ment/A   | utonomy    | 安排一对一       | 04-07-202 | 70%      | 安排一对一的         | 218       | 每位员工有       | 22-07-2022 | 10-12-2021 | 02:05 AM: | DEMO SU |
| Cyber Security         Senior Leadership         Arrange for 10-06-202/100%         Arrange for s         0         Blue cup         10-06-2021         23-10-2021 06:19 AM: DEMO SL           Human Resources         Manager         Assign em 20-09-202/90%         Assign empto         15         staff assigi 31-12-2021         16-11-2021 09:47 AM: DEMO SL           Human Resources         Diversity & Inclusion         In one-on-of 16-11-202/10%         In one-on-one         0         test         17-11-2021         25-11-2021 03:19 AM: DEMO SL                                                                                                    | Information Technology | Senior Lea  | adershi  | p          | Provide lea | 07-04-202 | 180%     | Provide leade  | 0         | Test        | 30-04-2021 | 10-12-2021 | 02:05 AM: | DEMO SU |
| Human Resources         Manager         Assign em 20-09-202 (%)         Assign empt         15 staff assigl 31-12-2021         16-11-2021         09:47 AM: DEMO MA           Human Resources         Diversity & Inclusion         In one-on-q 16-11-202 (%)         In one-on-one         0 test         17-11-2021         25-11-2021 03:19 AM: DEMO SL                                                                                                    | Cyber Security         | Senior Lea  | adershi  | p          | Arrange fo  | 10-06-202 | 100%     | Arrange for se | 0         | Blue cup    | 10-06-2021 | 23-10-2021 | 06:19 AM: | DEMO SU |
| Human Resources Diversity & Inclusion In one-on-(16-11-2021/0% In one-on-one 0 test 17-11-2021 25-11-2021 03:19 AM: DEMO SL                                                                                                    | Human Resources        | Manager     |          |            | Assign em   | 20-09-202 | 190%     | Assign emplo   | 15        | staff assig | 31-12-2021 | 16-11-2021 | 09:47 AM: | DEMO MA |
|                                                                                                    | Human Resources        | Diversity 8 | & Inclus | sion       | In one-on-o | 16-11-202 | 10%      | In one-on-one  | 0         | test        | 17-11-2021 | 25-11-2021 | 03:19 AM: | DEMO SU |
|                                                                                                    |                        |             |          |            |             |           |          |                |           |             |            |            |           |         |
|                                                                                                    |                        |             |          |            |             |           |          |                |           |             |            |            |           |         |
|                                                                                                    |                        |             |          |            |             |           |          |                |           |             |            |            |           |         |

Sample data from 'Quick Export':

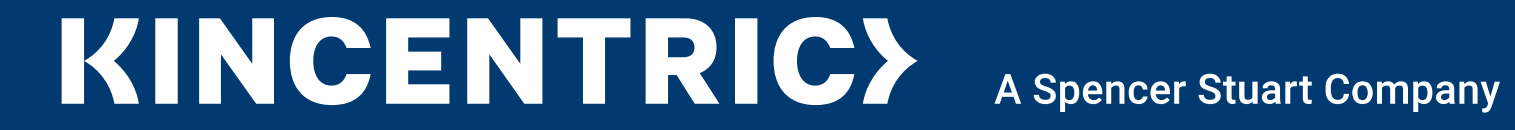

Appendix A: The Engagement Model

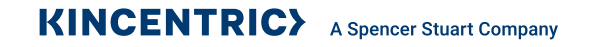

### **Engagement Defined**

Engagement is the state of emotional and intellectual involvement that motivates employees to do their best work

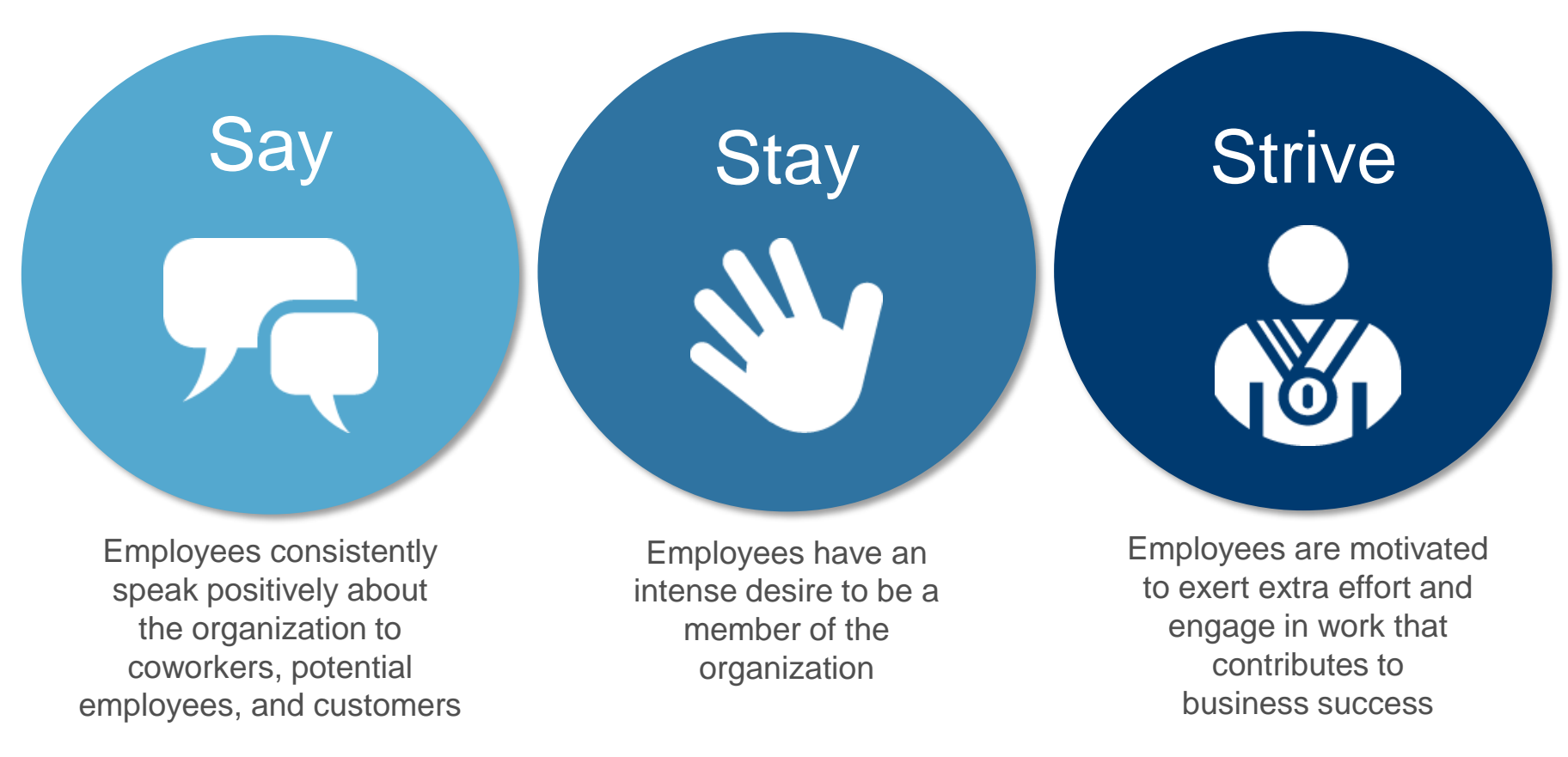

### **Engagement Levels**

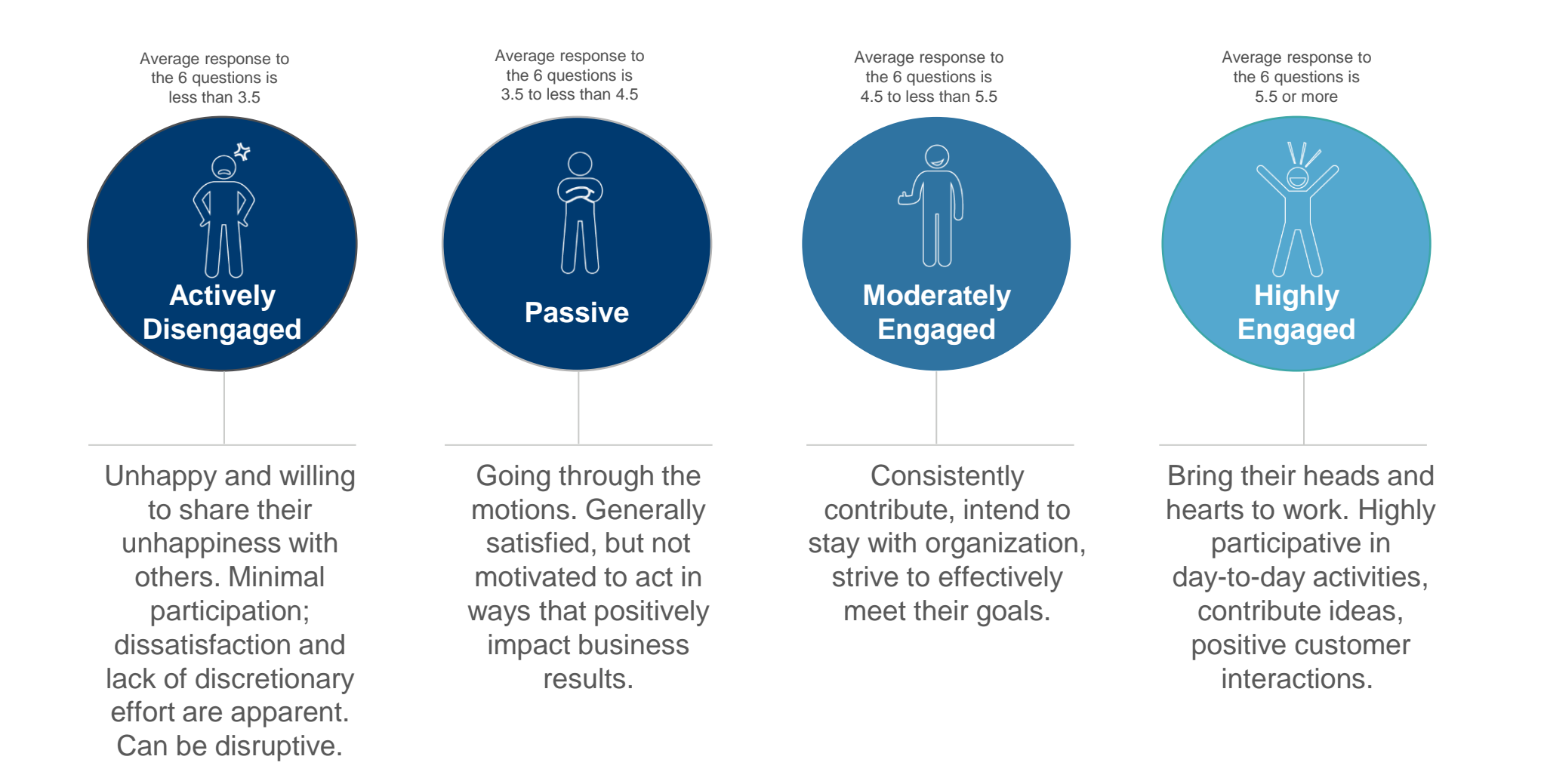

## Engagement is Calculated at the Individual Level

| Engage | ment Item                                                                                       | Person A                 | Person B                     | Person C                     | Person D            | Person E               | Person F                      |
|--------|-------------------------------------------------------------------------------------------------|--------------------------|------------------------------|------------------------------|---------------------|------------------------|-------------------------------|
| ay     | I would not hesitate to recommend this organization to a friend seeking employment              | Strongly Agree<br>6      | Agree<br>5                   | Strongly Agree<br>6          | Slightly Agree<br>4 | Slightly Agree<br>4    | Slightly Disagree<br>3        |
| ÿ      | Given the opportunity, I tell others great things about working here                            | Agree<br>5               | Strongly Agree<br>6          | Slightly Agree<br>4          | Agree<br>5          | Slightly Disagree<br>3 | Agree<br>5                    |
| ay     | It would take a lot to get me to leave this organization                                        | Strongly Agree<br>6      | Strongly Agree<br>6          | Slightly Agree<br>4          | Slightly Agree<br>4 | Slightly Agree<br>4    | Disagree<br>2                 |
| St     | I rarely think about leaving this organization to work somewhere else                           | Slightly Agree<br>4      | Agree<br>5                   | Slightly Disagree<br>3       | Slightly Agree<br>4 | Slightly Disagree<br>3 | Slightly Disagree<br>3        |
| ive    | This organization inspires me to do my best work every day                                      | Strongly Agree<br>6      | Agree<br>5                   | Agree<br>5                   | Agree<br>5          | Slightly Agree<br>4    | Slightly Agree<br>4           |
| Str    | This organization motivates me to contribute more than is normally required to complete my work | Strongly Agree<br>6      | Agree<br>5                   | Agree<br>5                   | Slightly Agree<br>4 | Slightly Disagree<br>3 | Slightly Disagree<br>3        |
|        | Average                                                                                         | 5.5<br>Highly<br>Engaged | 5.3<br>Moderately<br>Engaged | 4.5<br>Moderately<br>Engaged | 4.3<br>Passive      | 3.5<br>Passive         | 3.3<br>Actively<br>Disengaged |

Engaged

Engaged employees are those whose average response to the 6 questions is 4.5 or more (i.e., on average, they agree or strongly agree with the 6 questions).

Engagement = 50% (3 of 6 are engaged)

# **Engagement Survey Model**

#### The Work Experience Engagement Dimensions

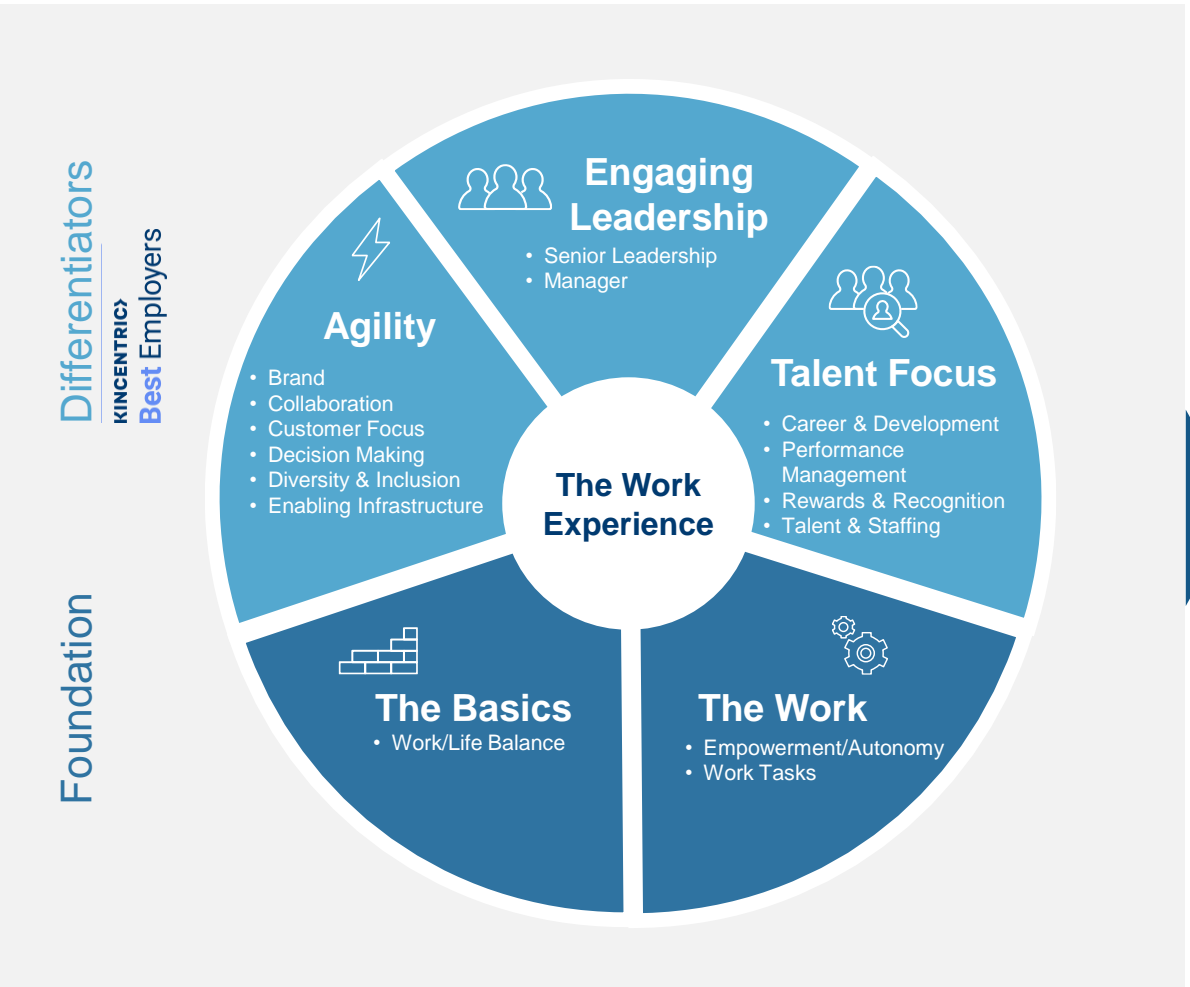

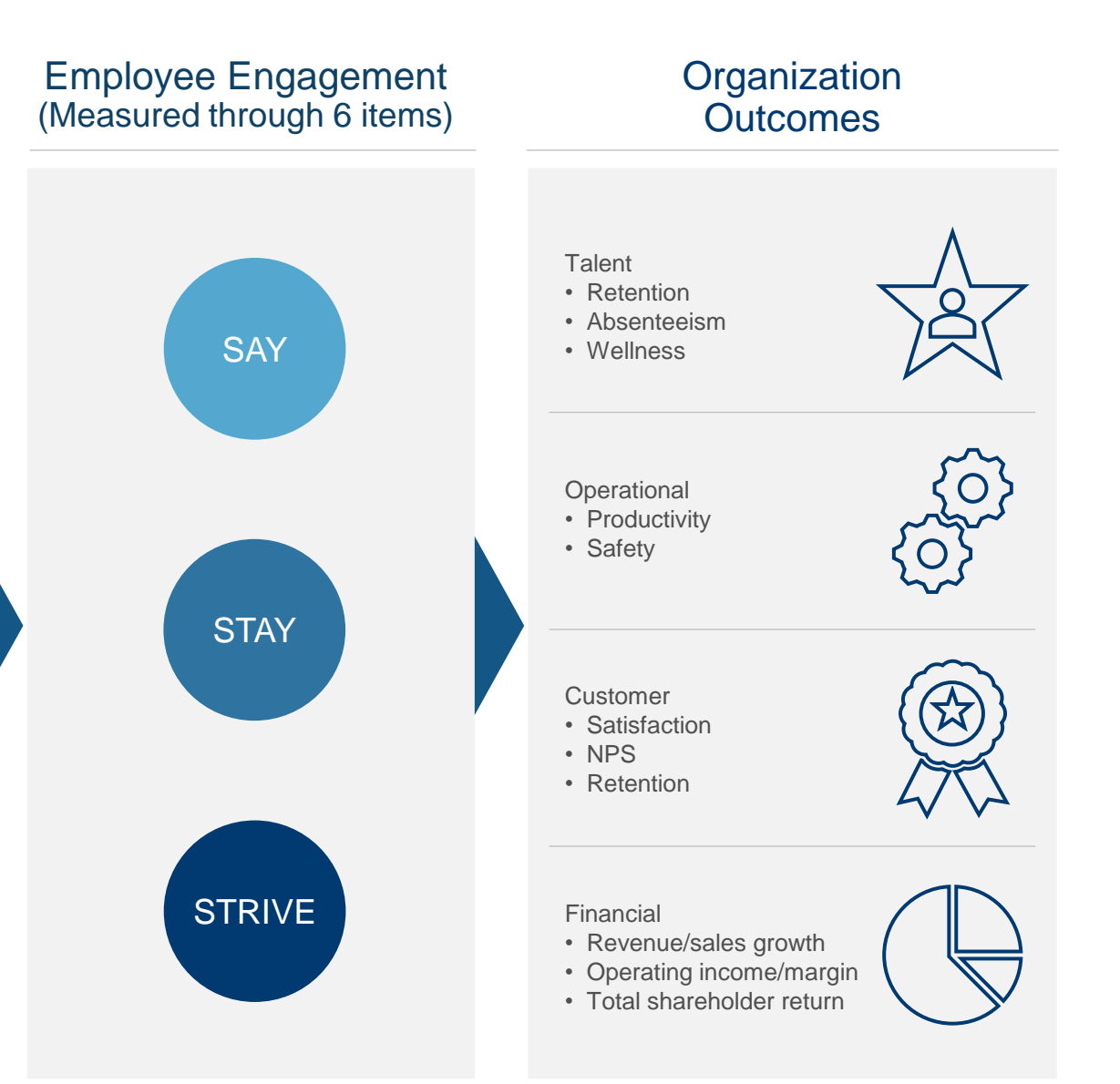

# Appendix B:

Additional Calculation Models

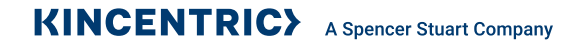

# **Dimension and Question – Collapsed Categories**

|   | Collapsed<br>Category | 6-Point Agree     |
|---|-----------------------|-------------------|
| 1 | Positive Perception   | Strongly Agree    |
| 2 | Positive Perception   | Agree             |
| 3 | Positive Hesitance    | Slightly Agree    |
| 4 | Negative Hesitance    | Slightly Disagree |
| 5 | Negative Perception   | Disagree          |
| 6 | Negative Perception   | Strongly Disagree |

Also displayed as the '% Favourable' score on the site and commonly referred to as the 'Top-2 Box Score'

# **Prioritizing Engagement Results**

Results are analyzed in three ways and ranked in terms of their potential to impact engagement.

|   |                            | Question Answered                                     | Method                                                                            |
|---|----------------------------|-------------------------------------------------------|-----------------------------------------------------------------------------------|
|   | Importance                 | How important an impact is this having on engagement? | Statistical predictive relationship<br>between a driver and engagement<br>outcome |
| 2 | Effectiveness              | How are we doing in this area?                        | % favourable responses of employees                                               |
| 3 | Probability of<br>Movement | How do we compare?                                    | Distance from benchmark                                                           |

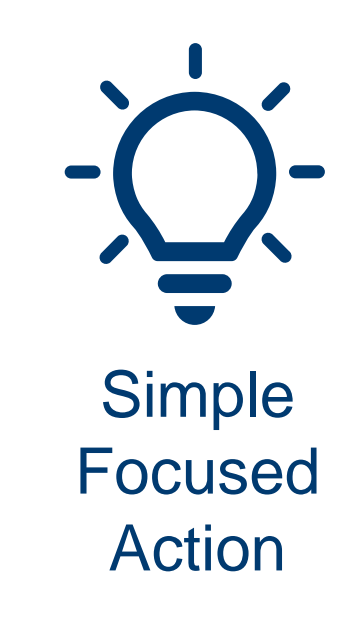

# Appendix C:

Mobile Screenshots

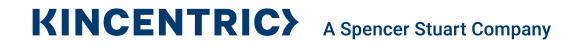

# Mobile Reporting Examples: Dashboard

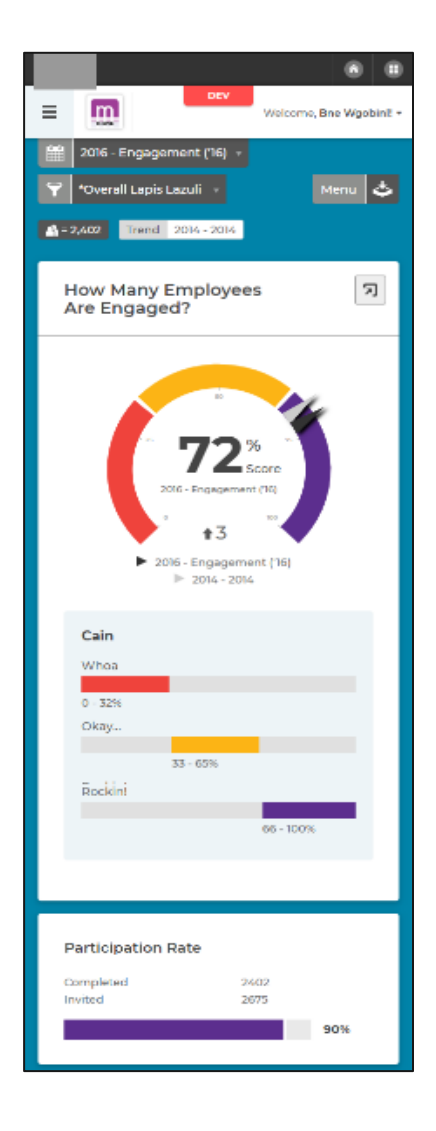

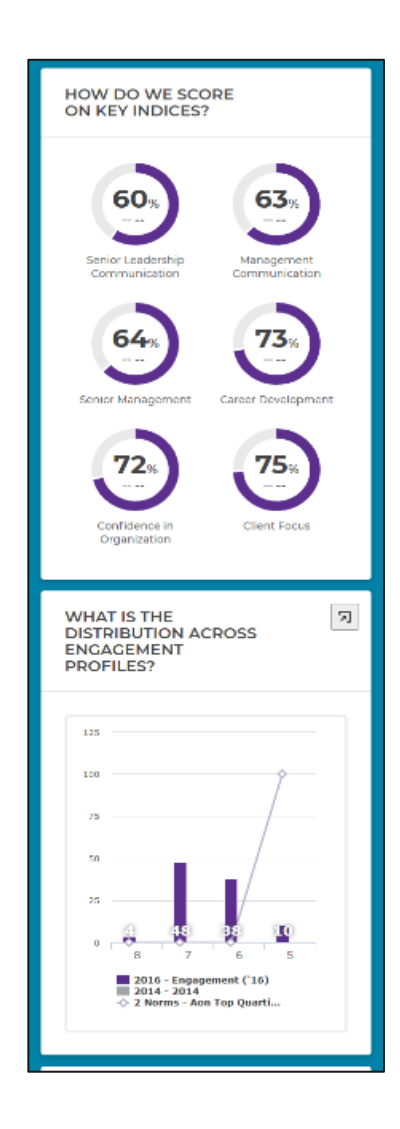

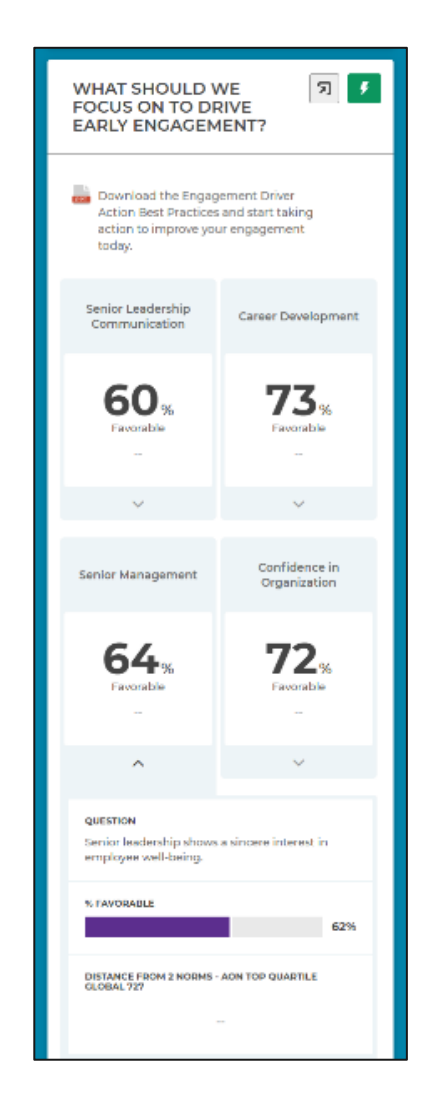

| QUESTION<br>Libelieve senior leadership will act on the results                                             |
|----------------------------------------------------------------------------------------------------|
| of this survey.                                                                                             |
| 64%                                                                                                    |
| DISTANCE FROM 2 NORMS - AON TOP QUARTILE<br>GLOBAL 727                                                      |
| -                                                                                                    |
| QUESTION<br>I have confidence in Lapis Laculits senior<br>leadership.                                       |
| % TAVORABLE 67%                                                                                             |
| DISTANCE FROM 2 NORMS - AON TOP QUARTILE<br>GLOBAL 72?                                                      |
|                                                                                                    |
| Management<br>Communication                                                                                 |
| 63%<br>Favorable                                                                                            |
| $\checkmark$                                                                                                |
|                                                                                                    |
| A 2019 Aon pic Lagal information Privacy Statement<br>Build Weeton 1000<br>Felesce Number Hytelesce Number) |

# Mobile Reporting Examples: Explore

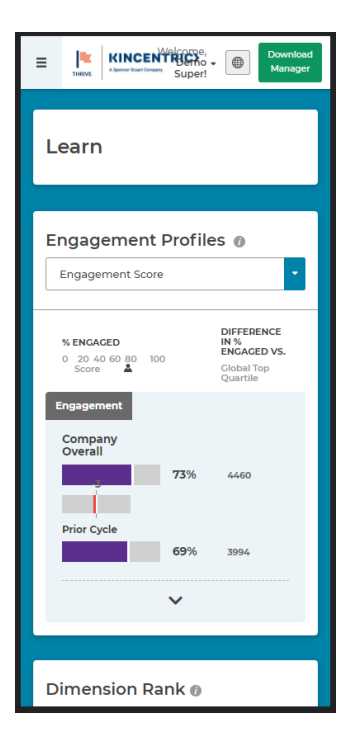

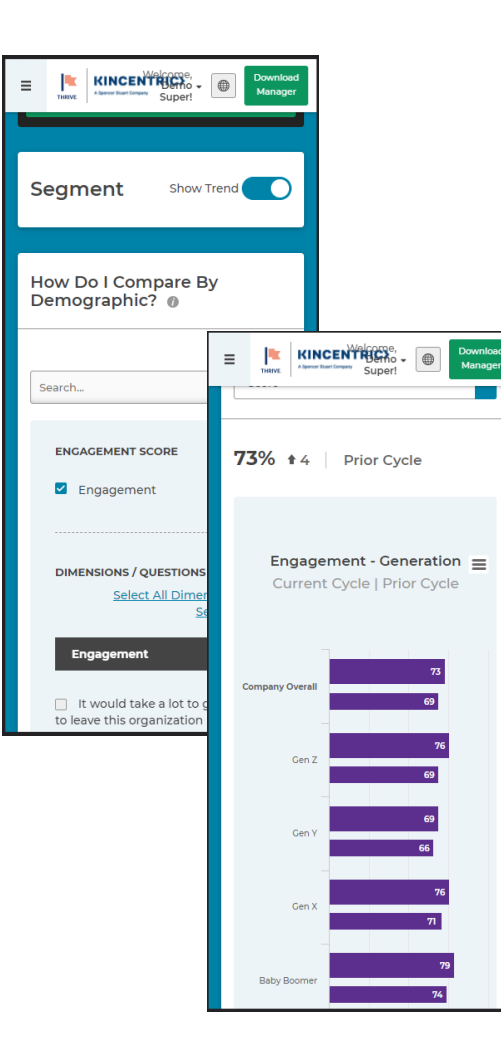

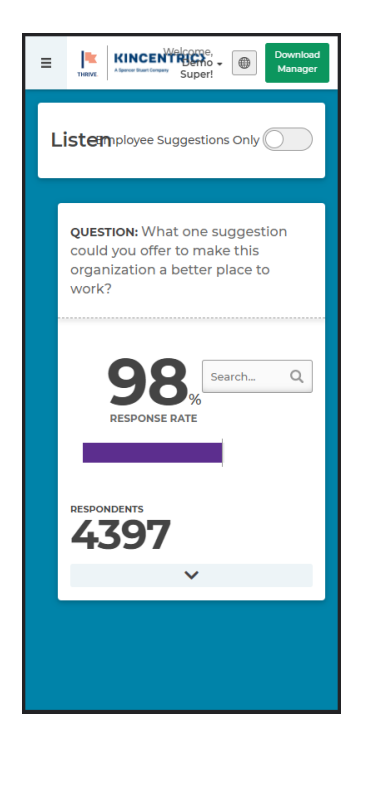

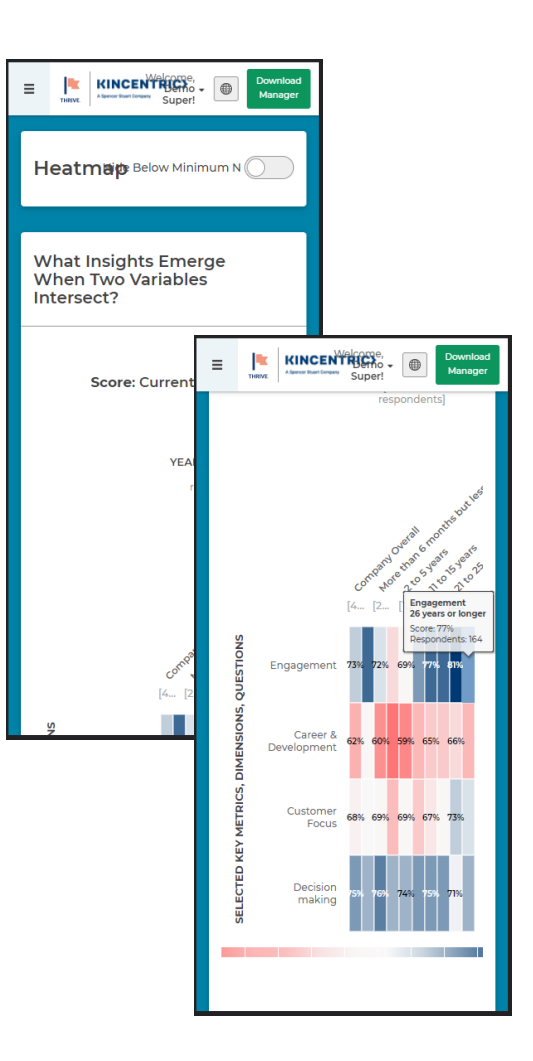

# Mobile Reporting Examples: Act

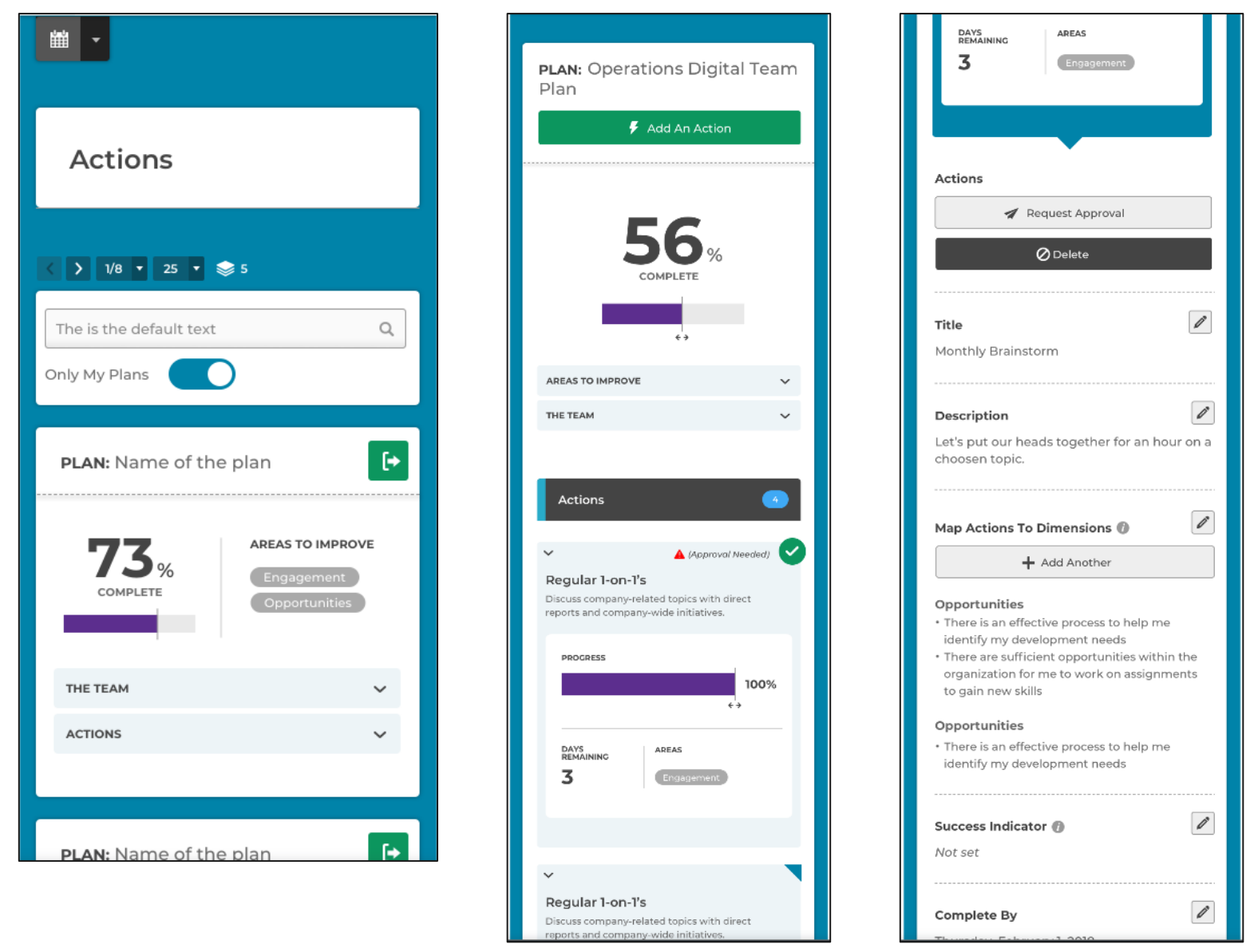

# Appendix D: Help

### Help

Documentation & Video Resources

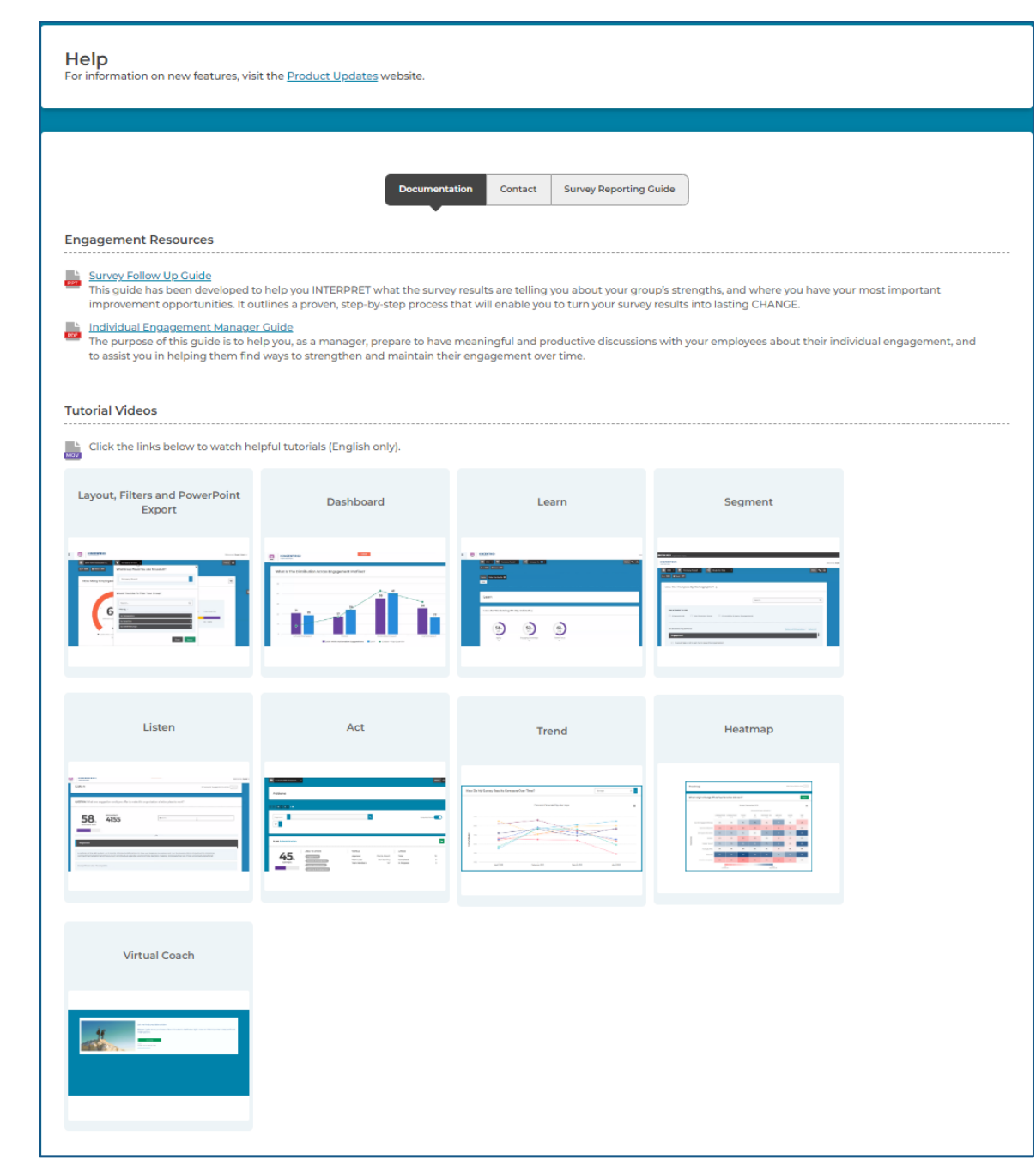

# Help

### Contact

| Help<br>For information on I                      | new features, visit the <u>Release Notes</u> website. |  |
|---------------------------------------------------|-------------------------------------------------------|--|
|                                                   |                                                       |  |
| <b>Explorer</b><br>For questions, contact your lo | Documentation Contact Survey Reporting Guide          |  |

# Help

### Survey Reporting Guide

| Help<br>For information on new features, visit the <u>Product Updates</u> website.                    |  |  |  |  |  |  |  |  |
|----------------------------------------------------------------------------------------------------|--|--|--|--|--|--|--|--|
|                                                                                                    |  |  |  |  |  |  |  |  |
|                                                                                                    |  |  |  |  |  |  |  |  |
| Documentation Contact Survey Reporting Guide                                                          |  |  |  |  |  |  |  |  |
|                                                                                                    |  |  |  |  |  |  |  |  |
| Survey Reporting Guide                                                                                |  |  |  |  |  |  |  |  |
| Click this link to go to the site: Survey Reporting Guide                                             |  |  |  |  |  |  |  |  |
| The Survey Reporting Guide is Kincentric's comprehensive guide for our survey reporting applications. |  |  |  |  |  |  |  |  |
| Step by step instructions will help you use filters so you can organize your data.                    |  |  |  |  |  |  |  |  |
| Understand how to download the data into Excel or create PDF and PowerPoint reports.                  |  |  |  |  |  |  |  |  |
| <ul> <li>Methodology overviews provide details on how data is calculated.</li> </ul>                  |  |  |  |  |  |  |  |  |
| Detailed page overviews help guide you through each page, section and features available.             |  |  |  |  |  |  |  |  |
| Watch video tutorials for quick overviews.                                                            |  |  |  |  |  |  |  |  |
| Know what's happening by viewing the Release Notes announcements.                                     |  |  |  |  |  |  |  |  |
| Download the Survey Reporting Guide as a PDF or print a page.                                         |  |  |  |  |  |  |  |  |
|                                                                                                    |  |  |  |  |  |  |  |  |

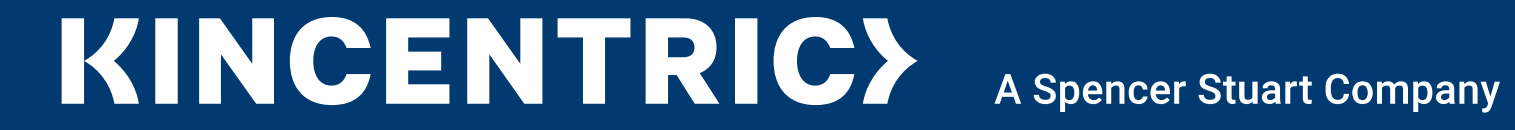